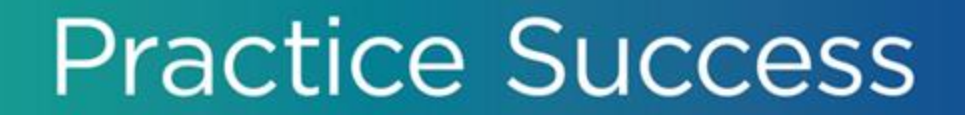

## 3 Keys to Succeed in Dentrix Ascend Imaging

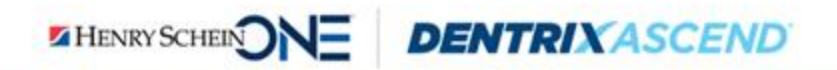

## **Presenter Information**

#### **Katie Nielsen**

- Certified Dentrix trainer for 20 years. Dentrix Ascend trainer for 8 years.
- Awarded Dentrix Ascend Trainer of the Year (2016) and Dentrix Ascend Spirit award (2018).
- An expert in training offices on Dentrix Ascend Imaging.

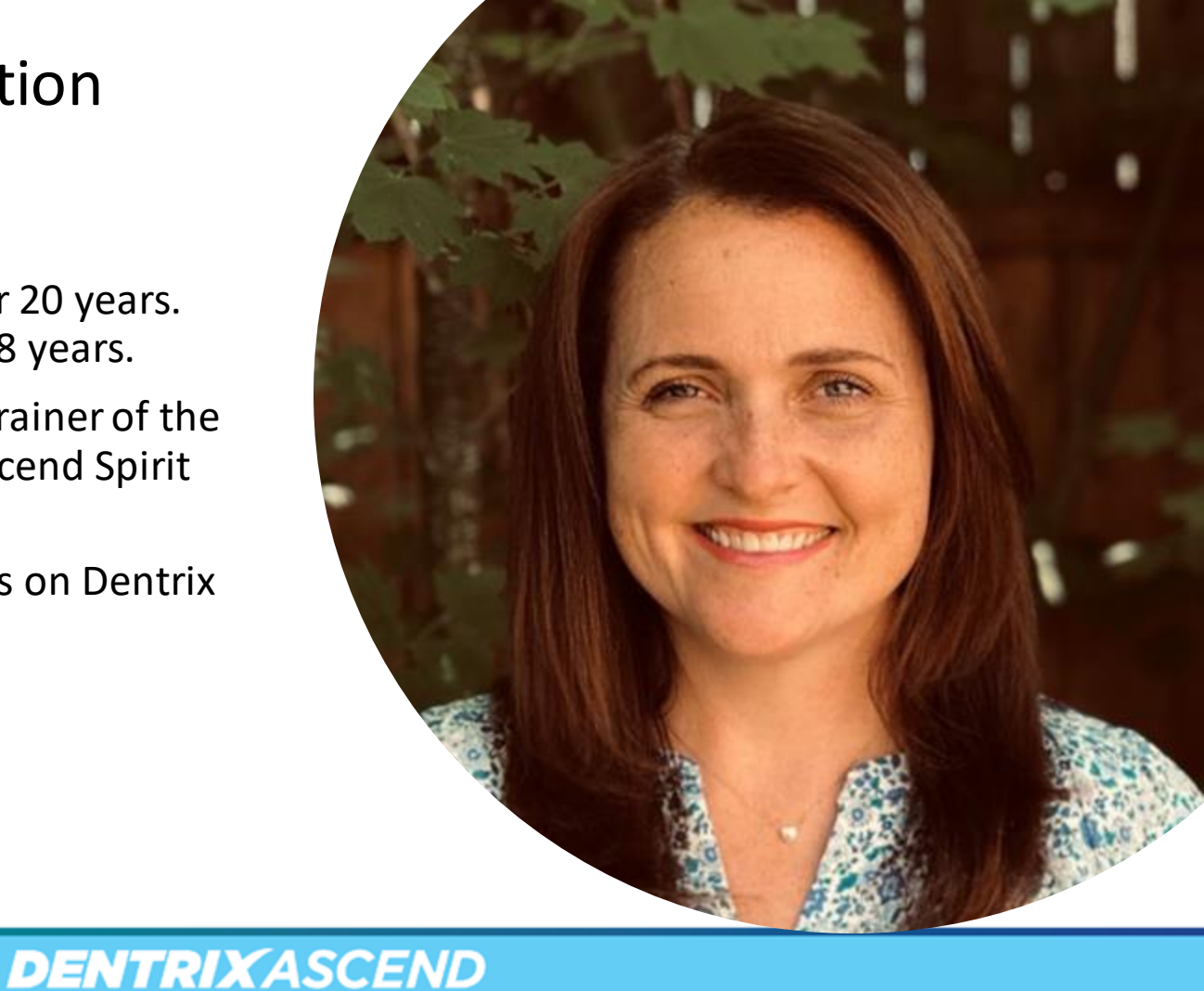

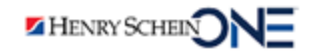

## In this webinar:

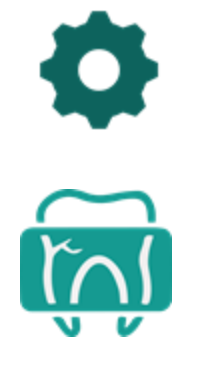

Setting up your computer and imaging devices

Understanding the acquiring images workflow

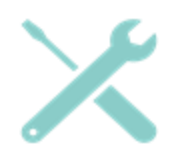

Solving common imaging problems

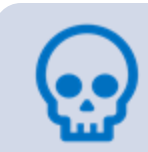

Bonus: Acquiring 3D CBCT images

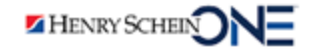

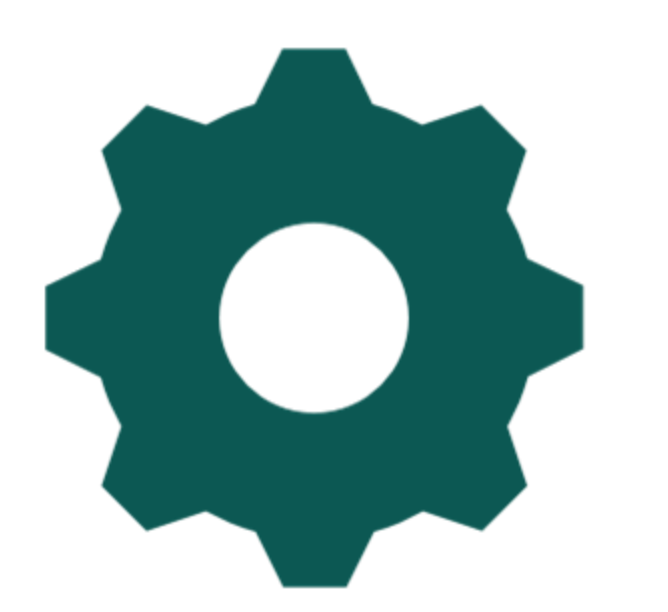

## Key 1

## Setting Up Your Computer and Imaging Devices

## Getting Started in Dentrix Ascend Imaging

Once you have purchased Dentrix Ascend Imaging and it is enabled by Henry Schein One, there are a few steps you must complete.

DENTRIXASCEND

To get started, you must:

- **Part One**: Set up the acquisition agent
- **Part Two**: Set up your Imaging device drivers
- **Part Three**: Assign rights to user roles in Dentrix Ascend

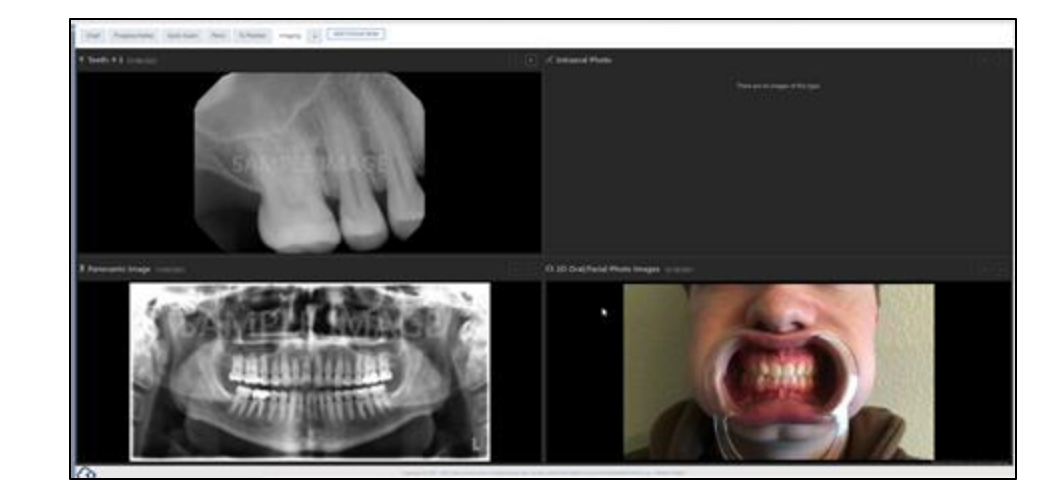

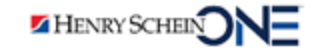

## Part One: Setting up the Acquisition Agent

The Acquisition Agent:

- Must be installed on each computer
- Handles the communication between your acquisition devices and Dentrix Ascend

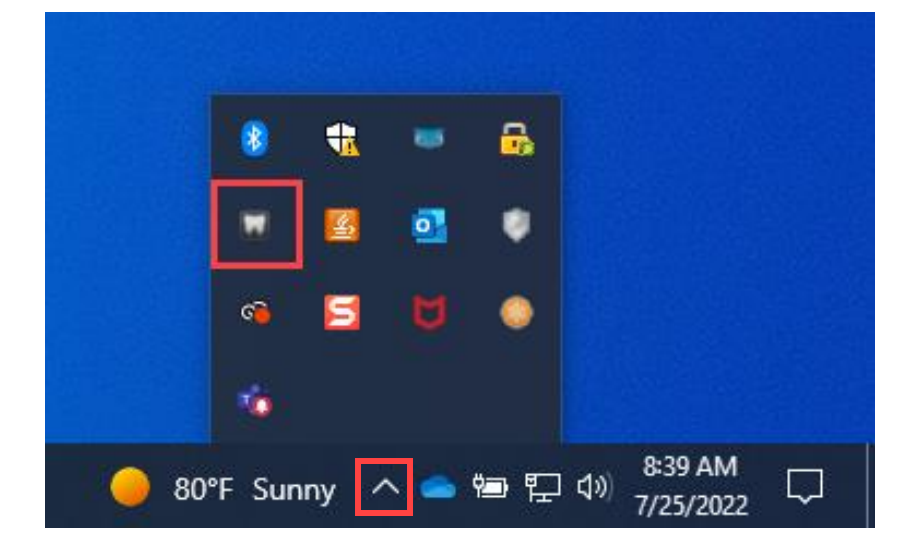

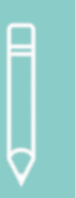

**Note:** Installation instructions are different depending on your operating system: Windows or Macintosh.

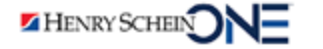

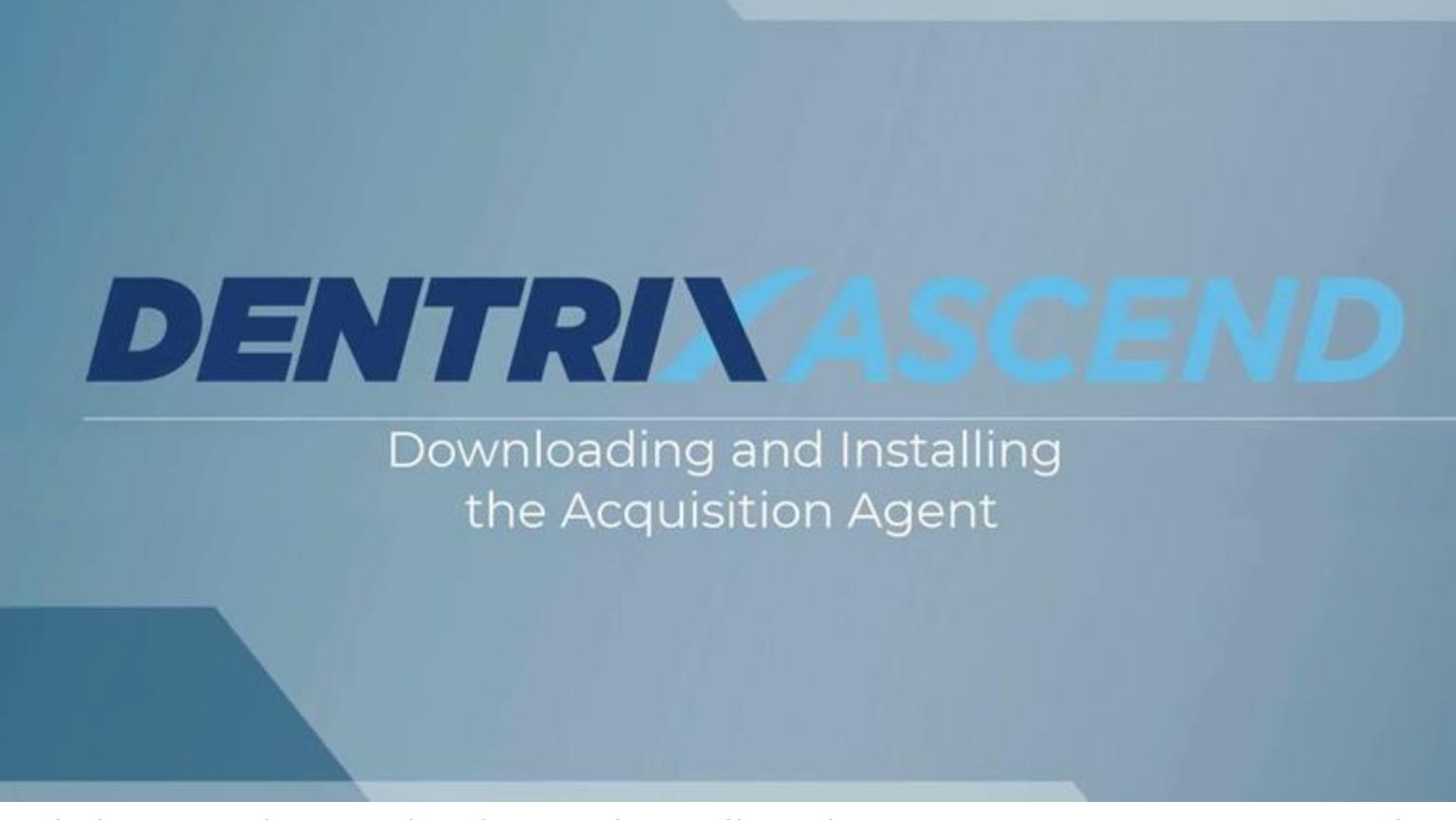

Click to watch Downloading and Installing the Acquisition Agent Demo Video

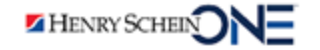

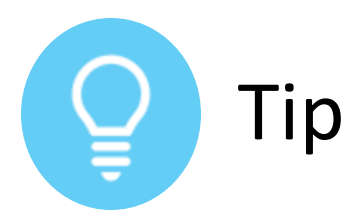

#### **Updating the Acquisition Agent**

- 1. Click **Check for Updates**. If an update is available, the Agent Auto Update dialog box opens.
- 2. Click **Download and** Install.
- Follow the instructions in the Acquisition Agent Setup to complete the update.

To get the latest new features when they are announced, you must install the most recent version of the acquisition agent on **each computer.** 

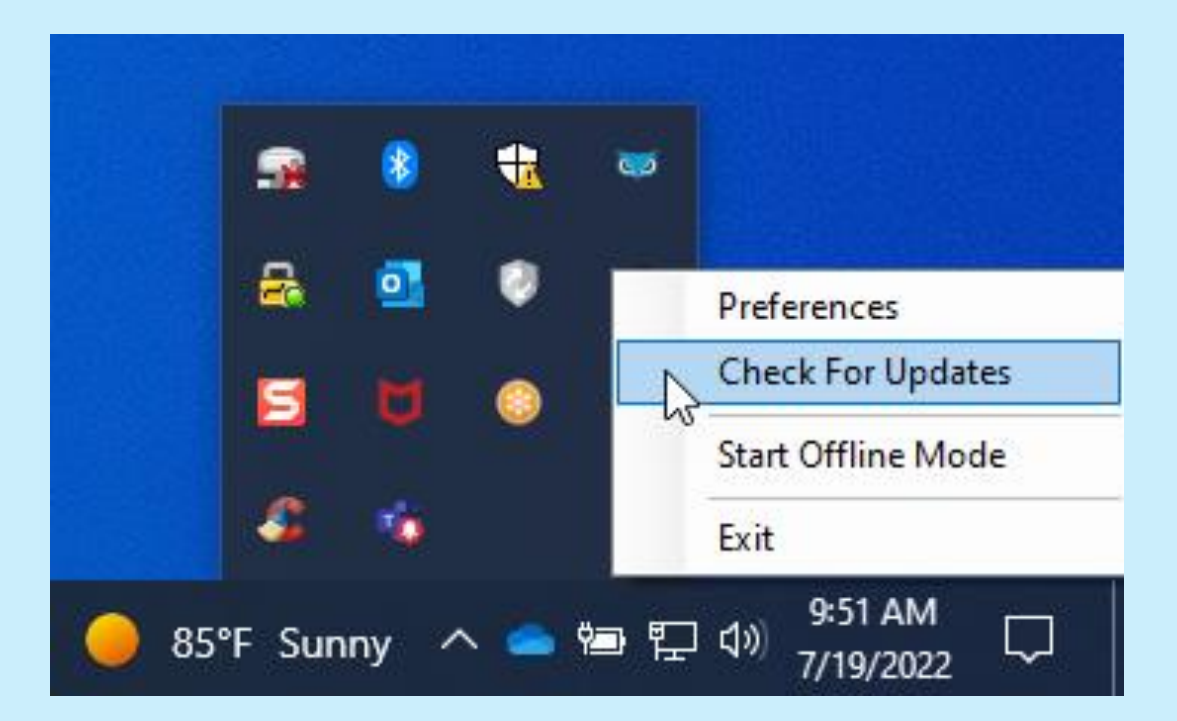

#### Part Two: Setting up Your Imaging Device

Before Dentrix Ascend can detect your device:

- The imaging device software must be installed on your computer.
- The drivers must be up to date.

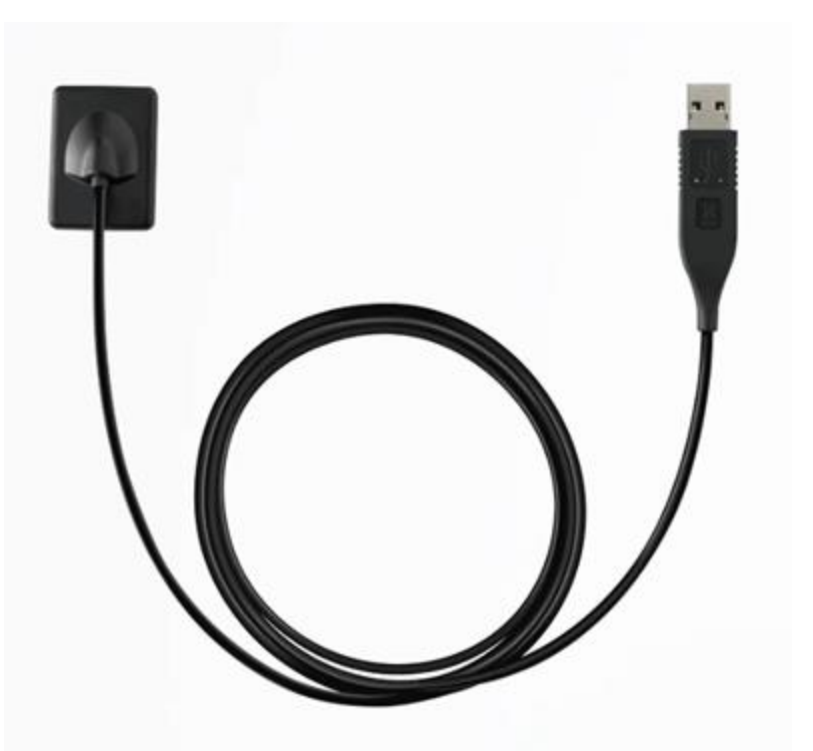

**Note:** Go to the manufacturer's website and download the device drivers.

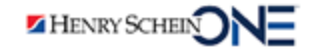

## Detecting your Image Device in Dentrix Ascend

Once the device driver has been installed:

- Dentrix Ascend will automatically detect it when you plug it in.
- You can then select it under Available Devices.

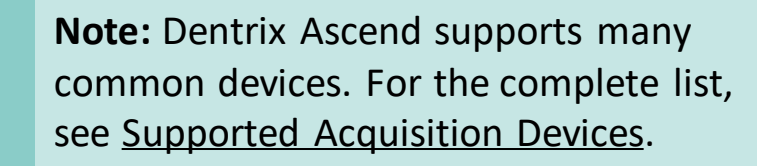

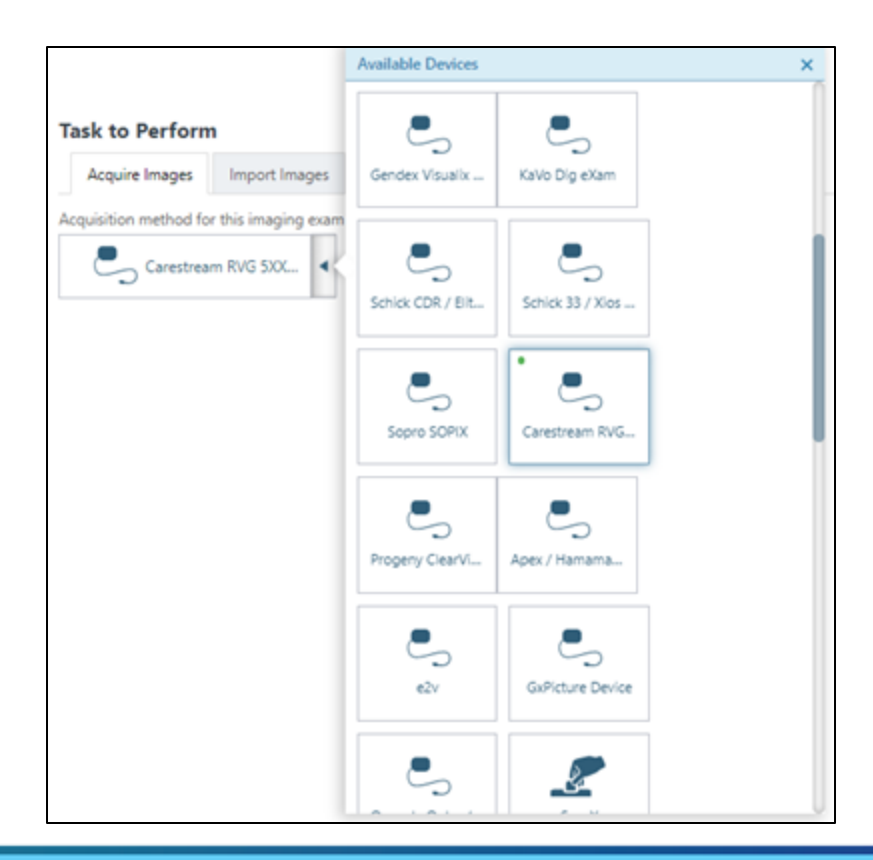

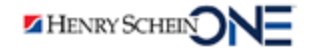

#### Part Three: Assign Rights to User Roles

You can decide who to assign rights depending on the user's role.

This is an example setup only. You will assign rights according to your practice needs.

| Right                        | Admin | Front Desk | Billing | Assistant |
|------------------------------|-------|------------|---------|-----------|
| Review Patient<br>Images     | х     | х          | х       | х         |
| Manipulate Patient<br>Images | х     |            |         | х         |
| Acquire Patient<br>Images    | х     |            |         | х         |
| Delete Patient<br>Images     | х     |            |         | х         |

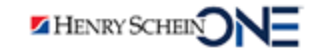

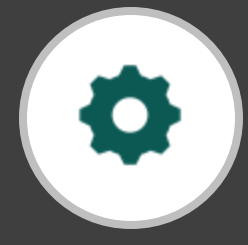

## **RECAP** Key #1: Setting Up Your Computer and Imaging Devices

| Part One: Set up the acquisition agent  | Download and install acquisition agent on each computer |
|-----------------------------------------|---------------------------------------------------------|
| Part Two: Set up Your<br>Imaging Device | Install and/or update your device drivers               |
| Part Three: Set Up<br>User Rights       | Assign rights to user roles in imaging                  |

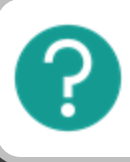

If you have questions, submit them in the question box.

## Where to Get Help

#### Articles

- Setting up the acquisition agent
- Updating the acquisition agent
- Supported imaging acquisition devices

**DENTRIX**ASCEND

Imaging Security Rights

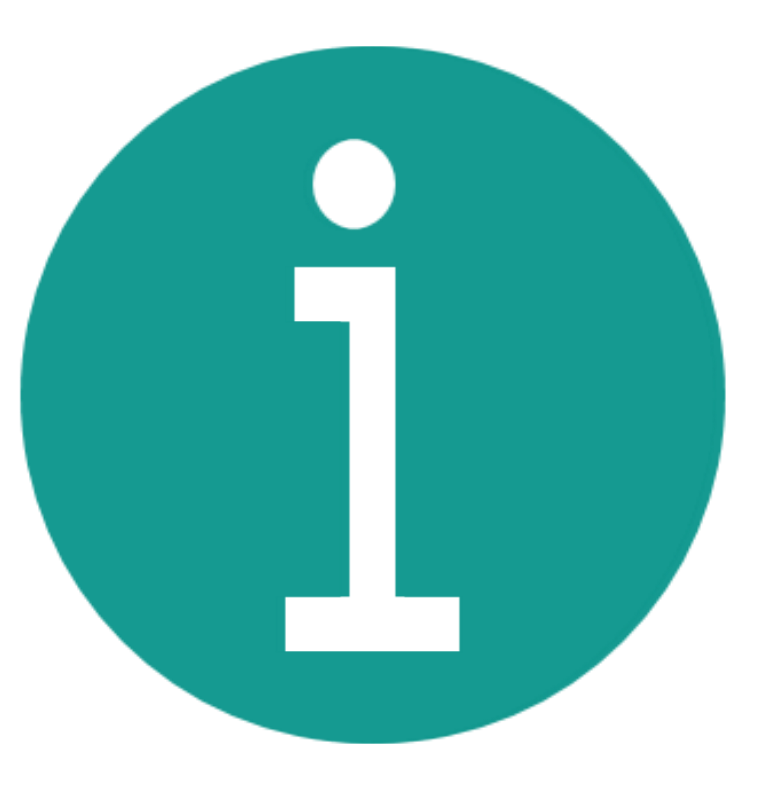

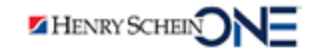

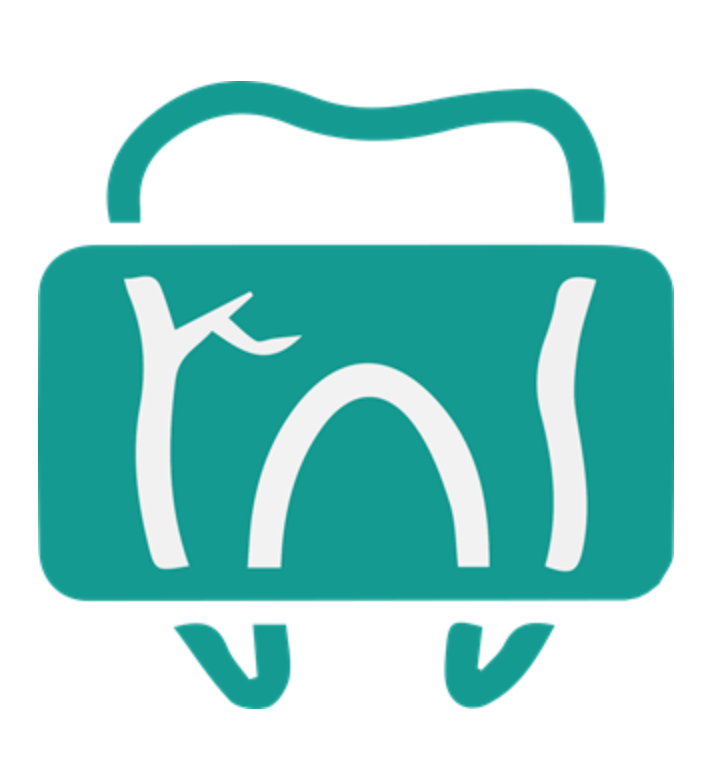

## Key 2

## Understanding the Acquiring Images Workflow

## Acquiring Images Workflow

The workflow is the **same** in Dentrix Ascend Imaging regardless of the type of image you want to acquire.

In this module, you will learn about:

- Acquiring Images
- Recapturing Images
- Imaging Tools
- Importing Images
- Creating a Custom Imaging Procedure

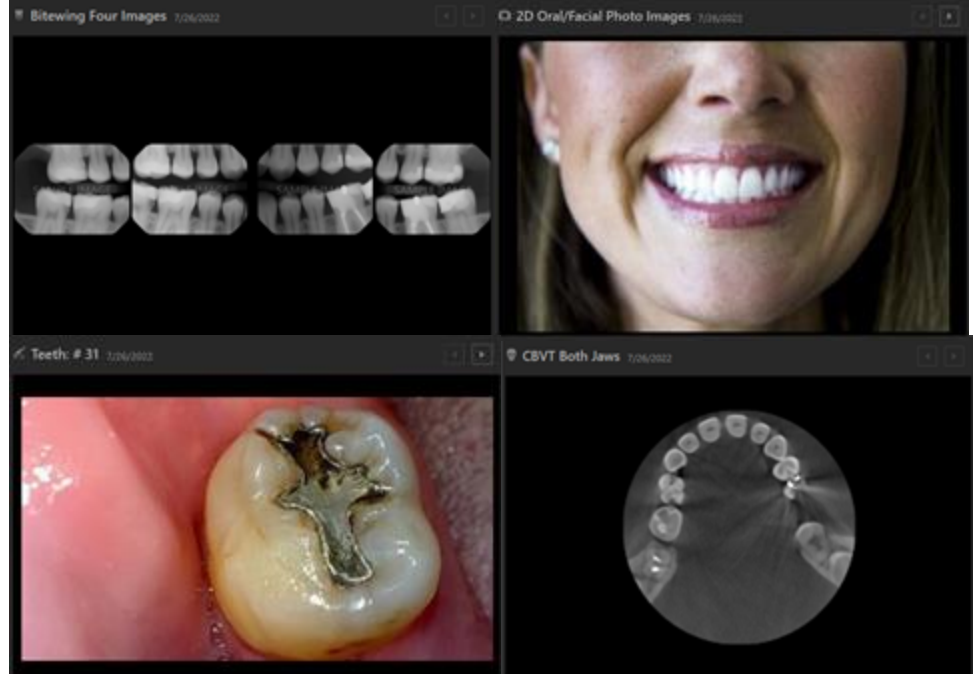

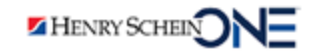

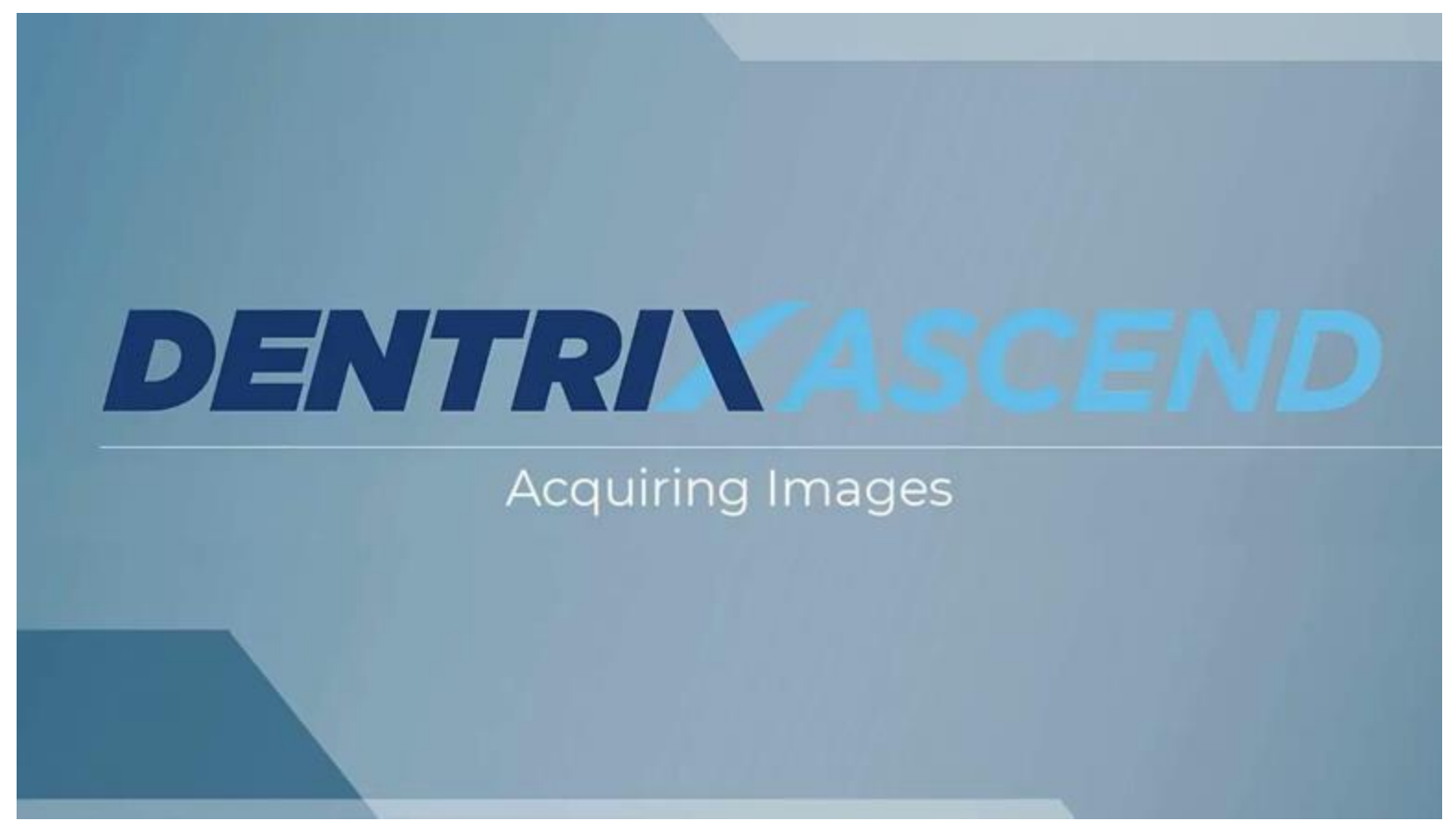

#### Click to watch Acquiring Images Demo Video

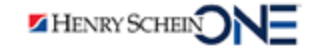

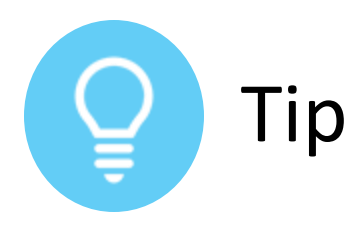

#### Making a Procedure a Favorite

You can save time and make a procedure a Favorite.

- Select the procedure on the Standard tab.
- 2. Click the **star icon** to save it as a Favorite.

The procedure appears on the Favorites tab.

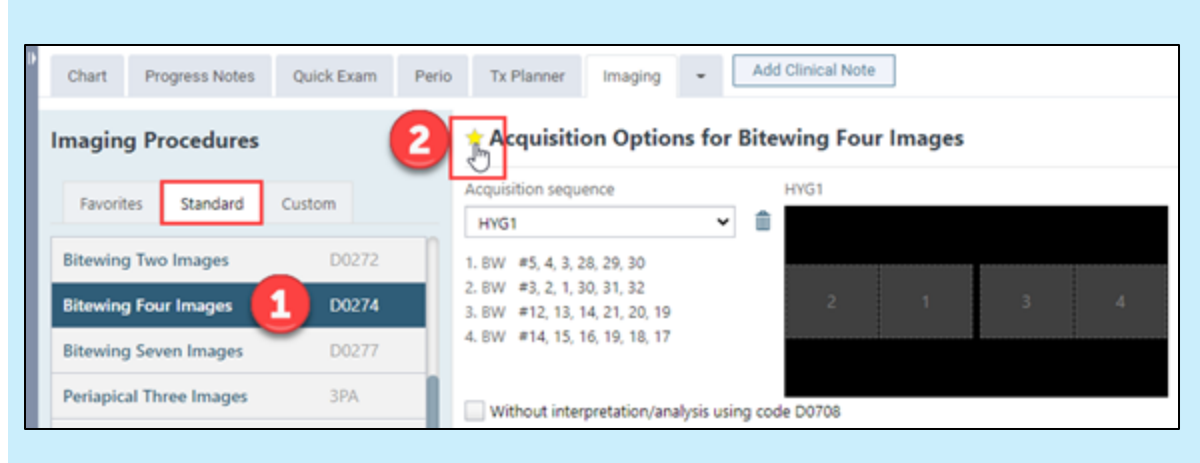

| Imaging Procedures                                                                     | * Acquisition Options for I                                                                                                    | Bitewing Four Images |
|----------------------------------------------------------------------------------------|----------------------------------------------------------------------------------------------------|----------------------|
| Favorites         Standard         Custom           Bitewing Four Images         D0274 | Acquisition sequence<br>HYG1<br>1. BW #5, 4, 3, 28, 29, 30<br>2. BW #3, 2, 1, 30, 31, 32<br>3. BW #12, 13, 14, 21, 20, 19<br>4. BW #14, 15, 16, 19, 18, 17<br>Without interpretation/analysis usin | HYG1<br>2 1 3 4      |

Note: Favorites are location specific.

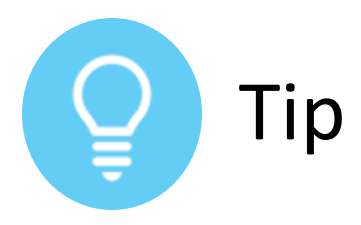

#### Acquiring an Image from the Patient Chart and Quick Exam

You can acquire an image from a patient's chart.

- 1. Click the tooth in the chart.
- 2. Click the **Imaging** dropdown menu.
- Select PA Quick Acquire (teeth selected are identified).

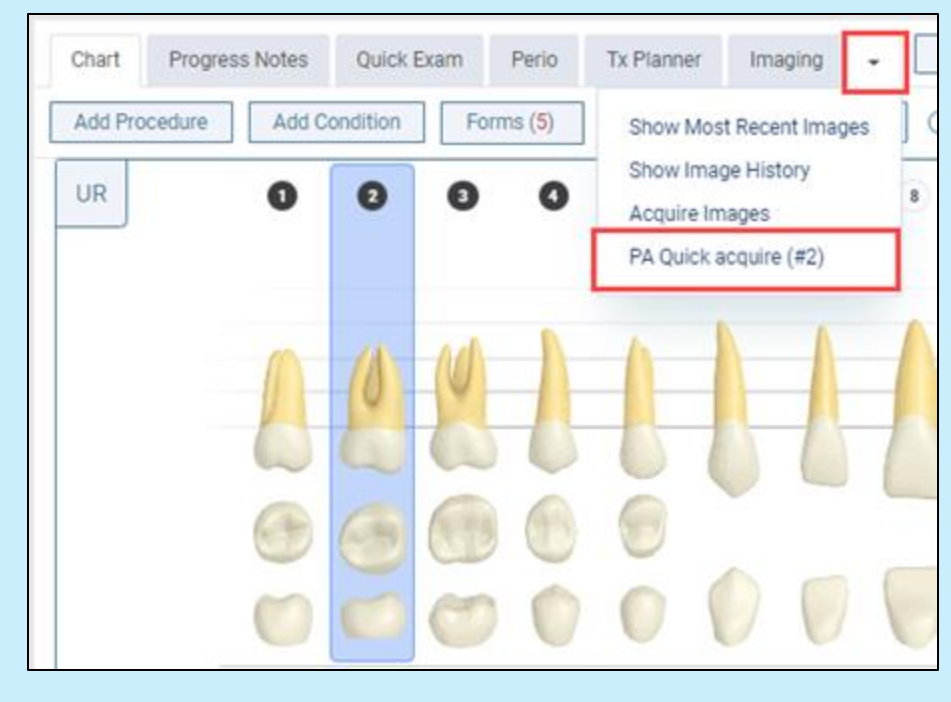

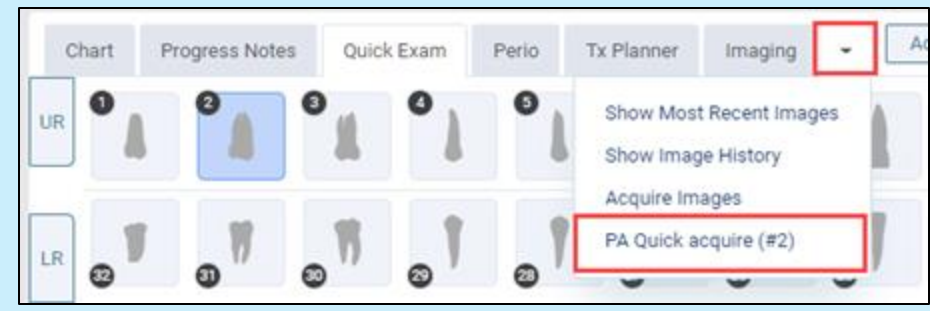

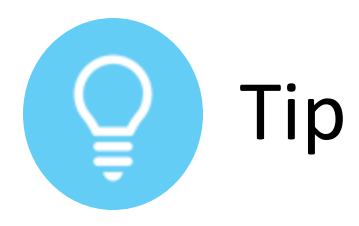

## Building a Custom Acquisition Sequence

- Click the template slots in your preferred order to acquire the patient images.
- Type a name for the custom acquisition sequence and click Save As.

Dentrix Ascend includes default acquisition sequences for acquiring patient images.

#### \* Acquisition Options for Bitewing Four Images

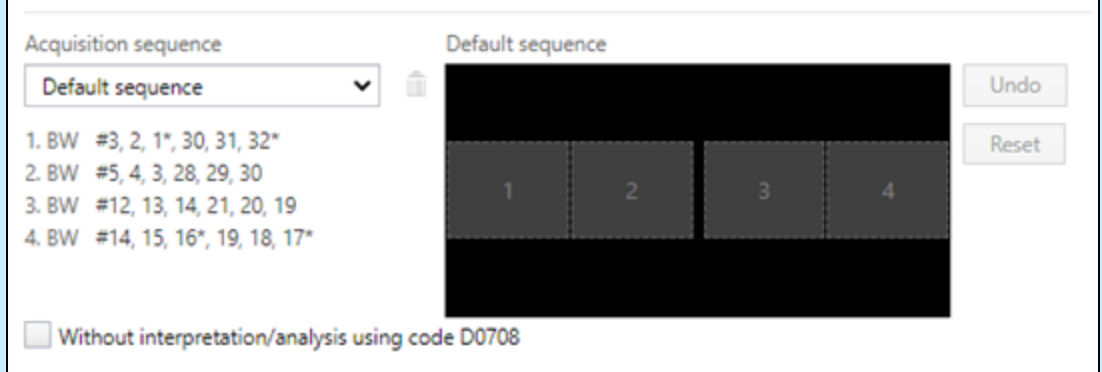

#### \* Acquisition Options for Bitewing Four Images

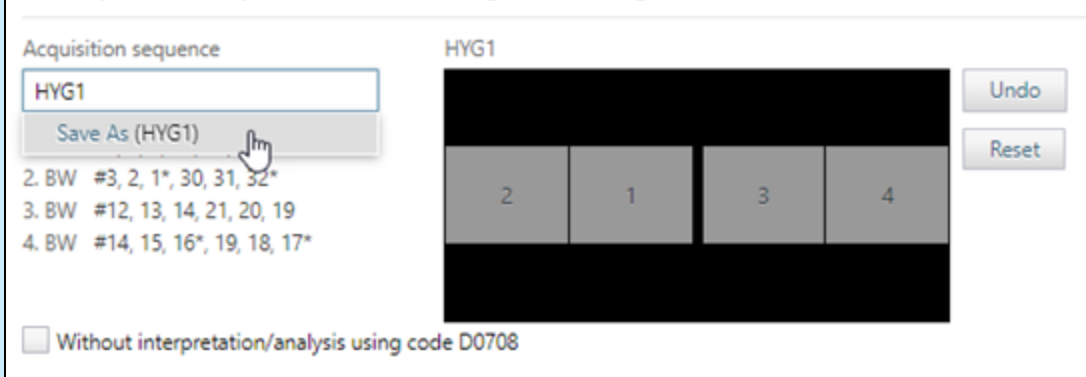

#### Recapturing Images

Images can be recaptured **during** the acquisition or **after** the acquisition.

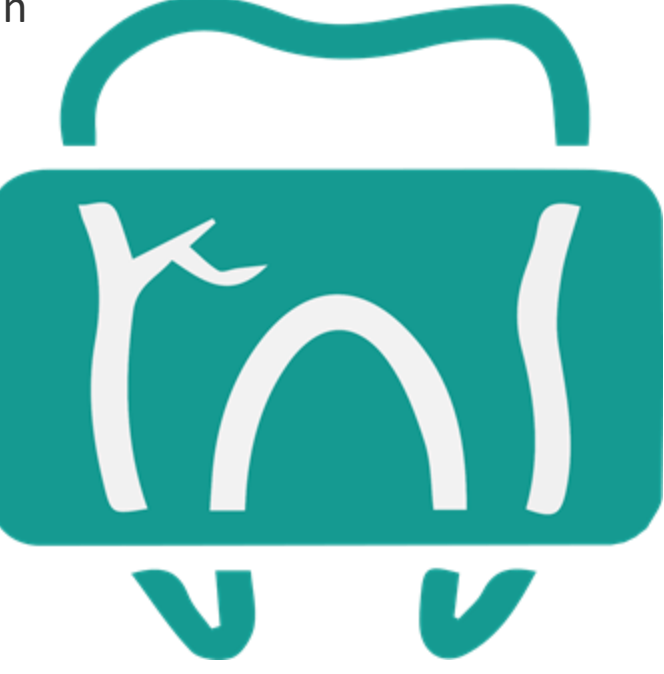

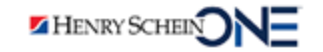

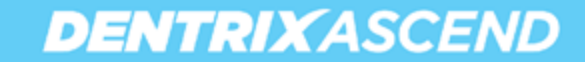

## Recapturing Images **During** the Acquisition

1. Click the **image template** (A) or click **Recapture** (B).

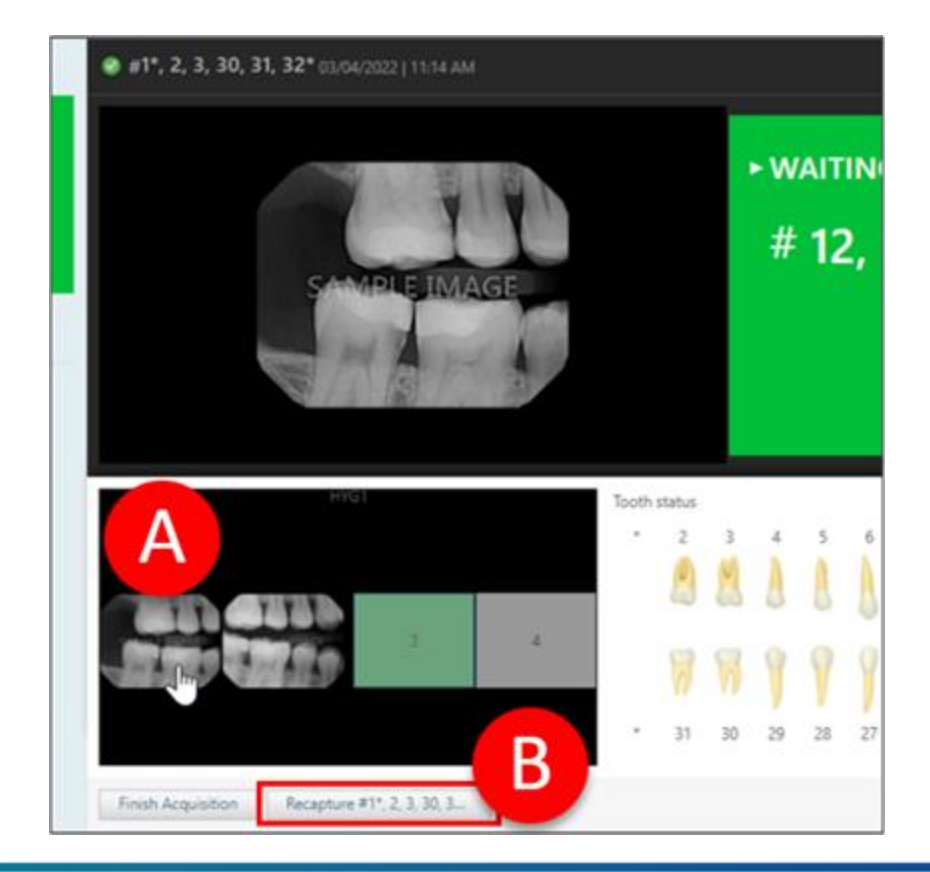

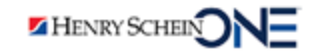

The Select Image window opens.

2. Compare the images and then click **Keep Existing** or **Keep Recaptured**.

Dentrix Ascend will automatically begin acquiring the next image in the acquisition sequence.

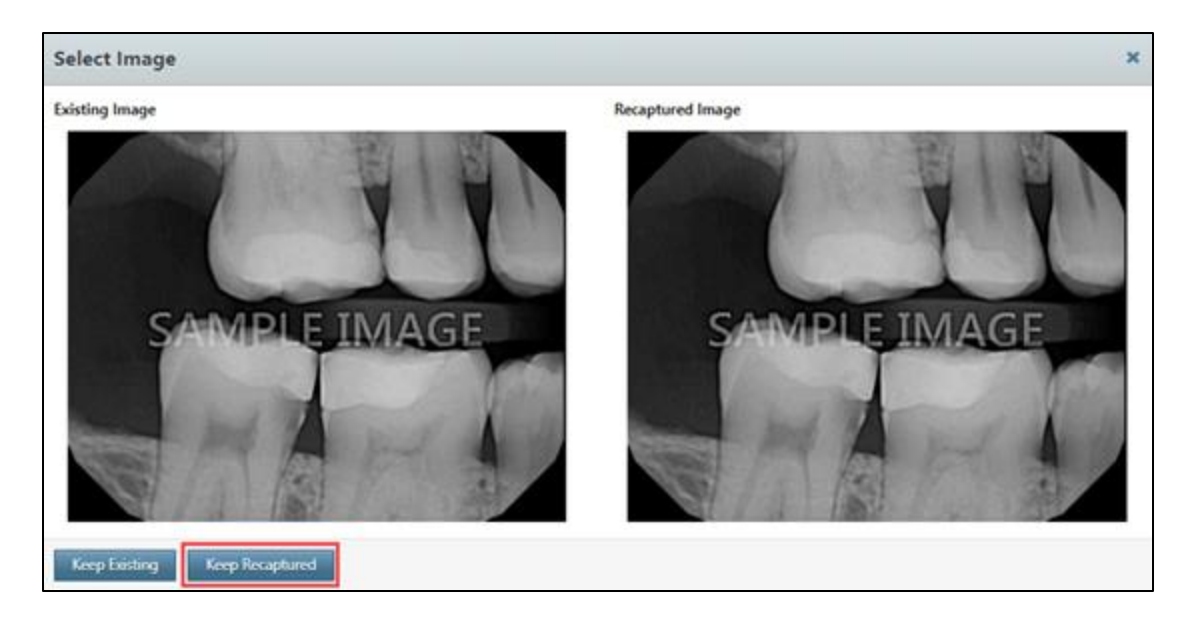

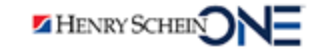

## Recapturing Images After the Acquisition

- 1. Click the image.
- 2. Click Recapture.

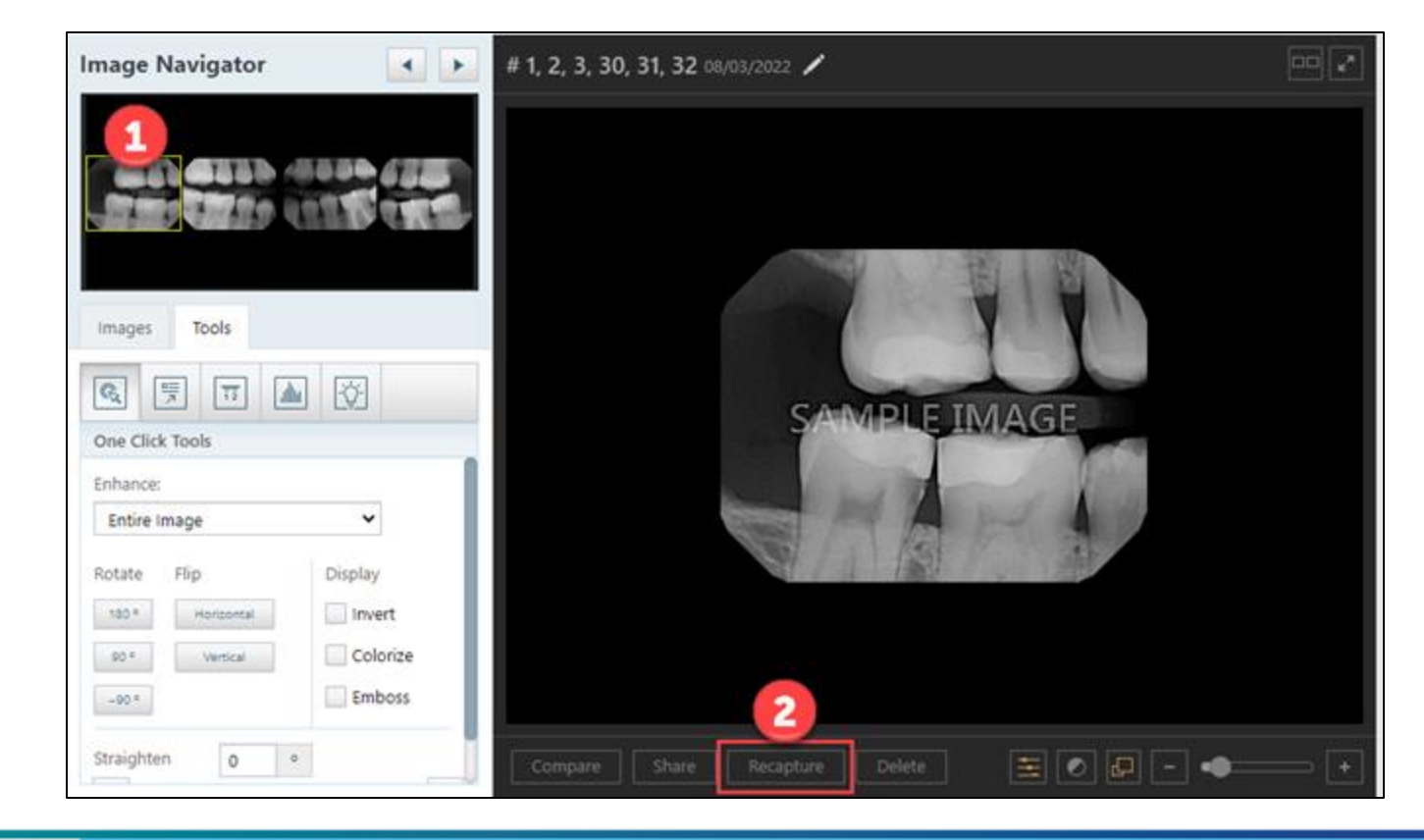

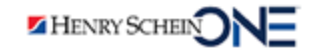

The Select Image window opens.

## 3. Compare the images and then click **Keep Existing** or **Keep Recaptured**.

Dentrix Ascend will automatically close the acquisition.

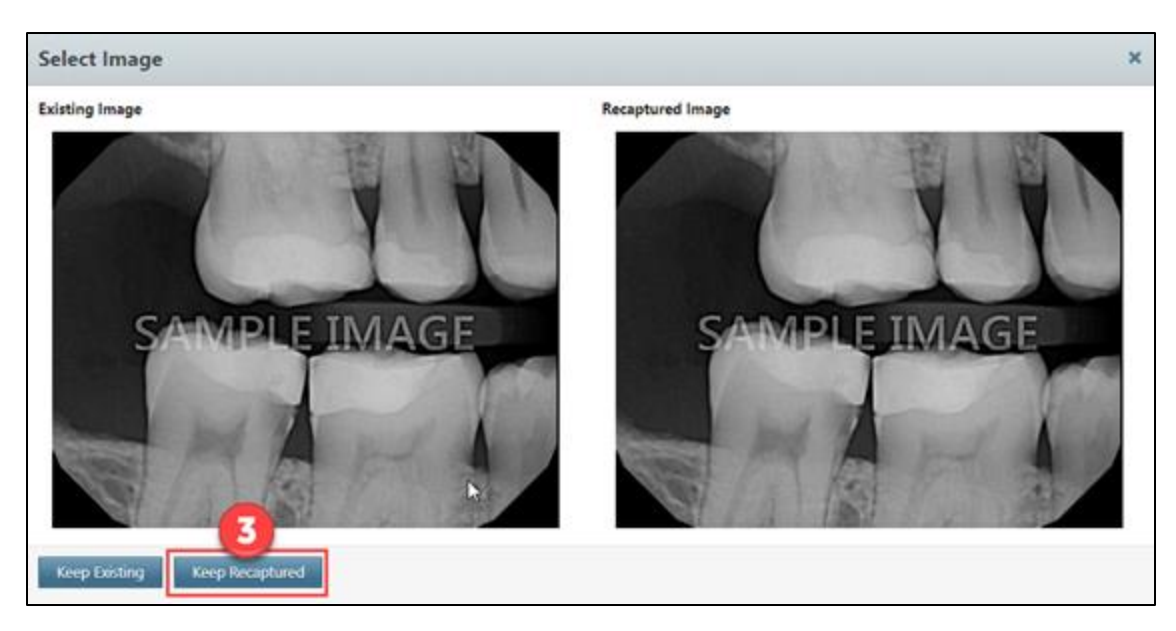

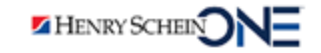

## Viewing Recaptured Images

- 1. Click View Recaptured.
- 2. Click the arrows to view all recaptured images.
- 3. Click **Replace Current** or **Move Recaptured**.

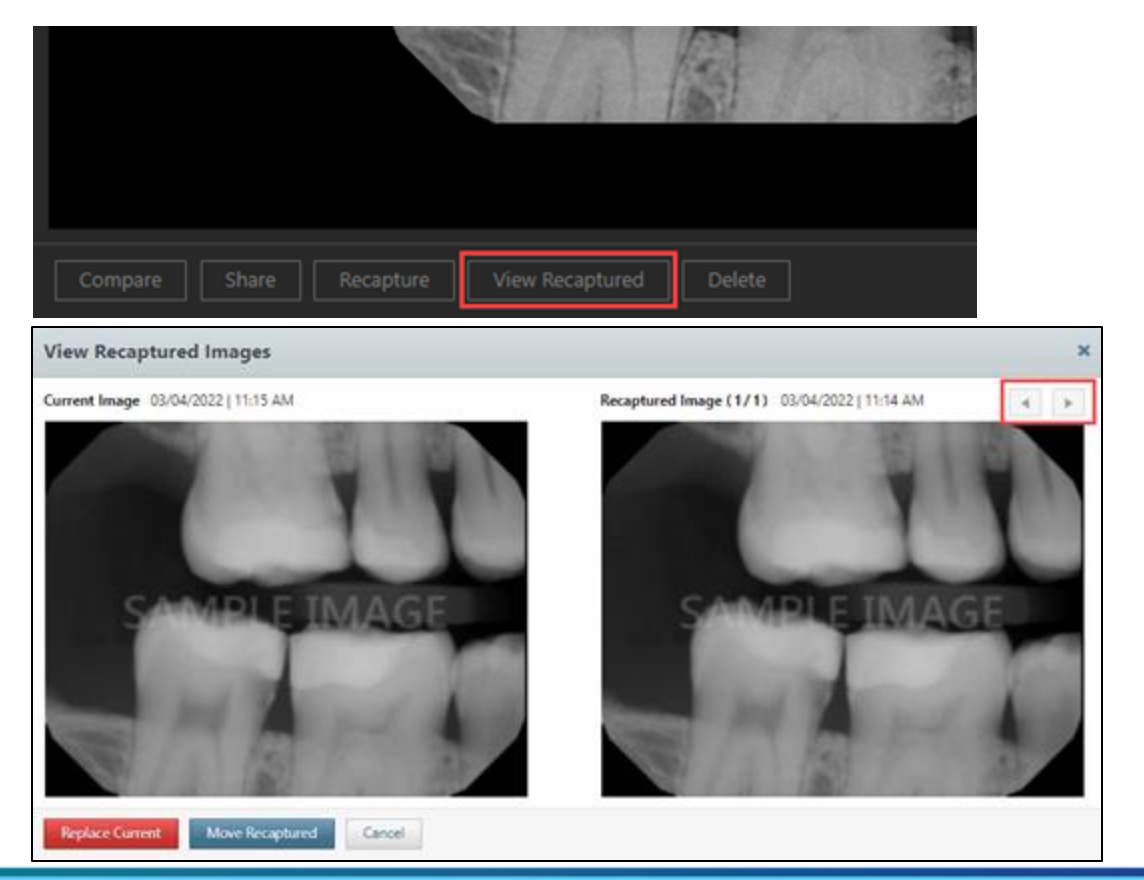

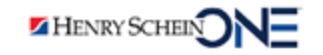

#### Importing Images

Images can be imported into Ascend.

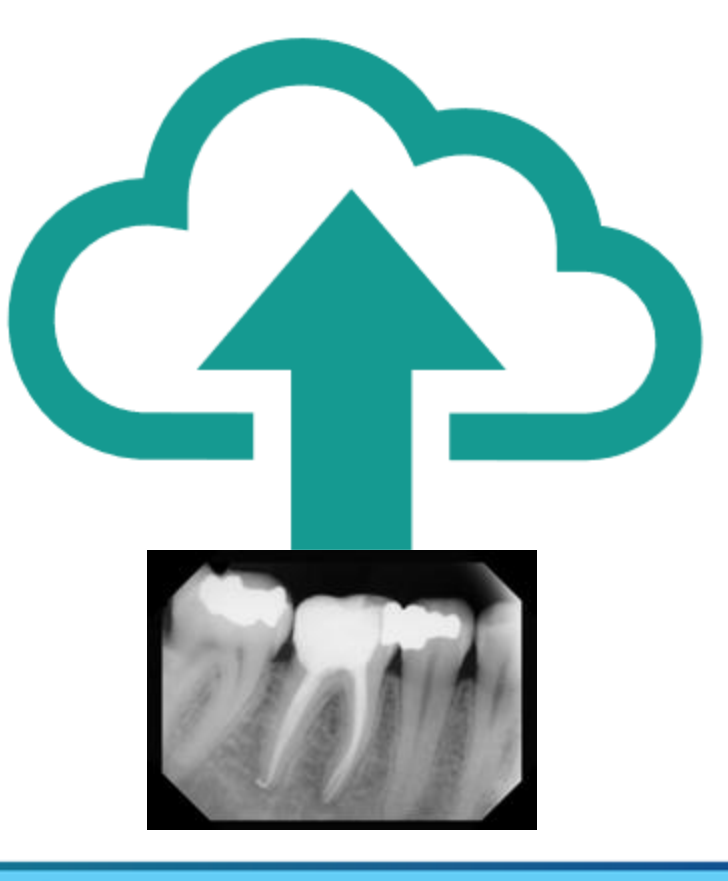

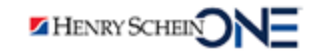

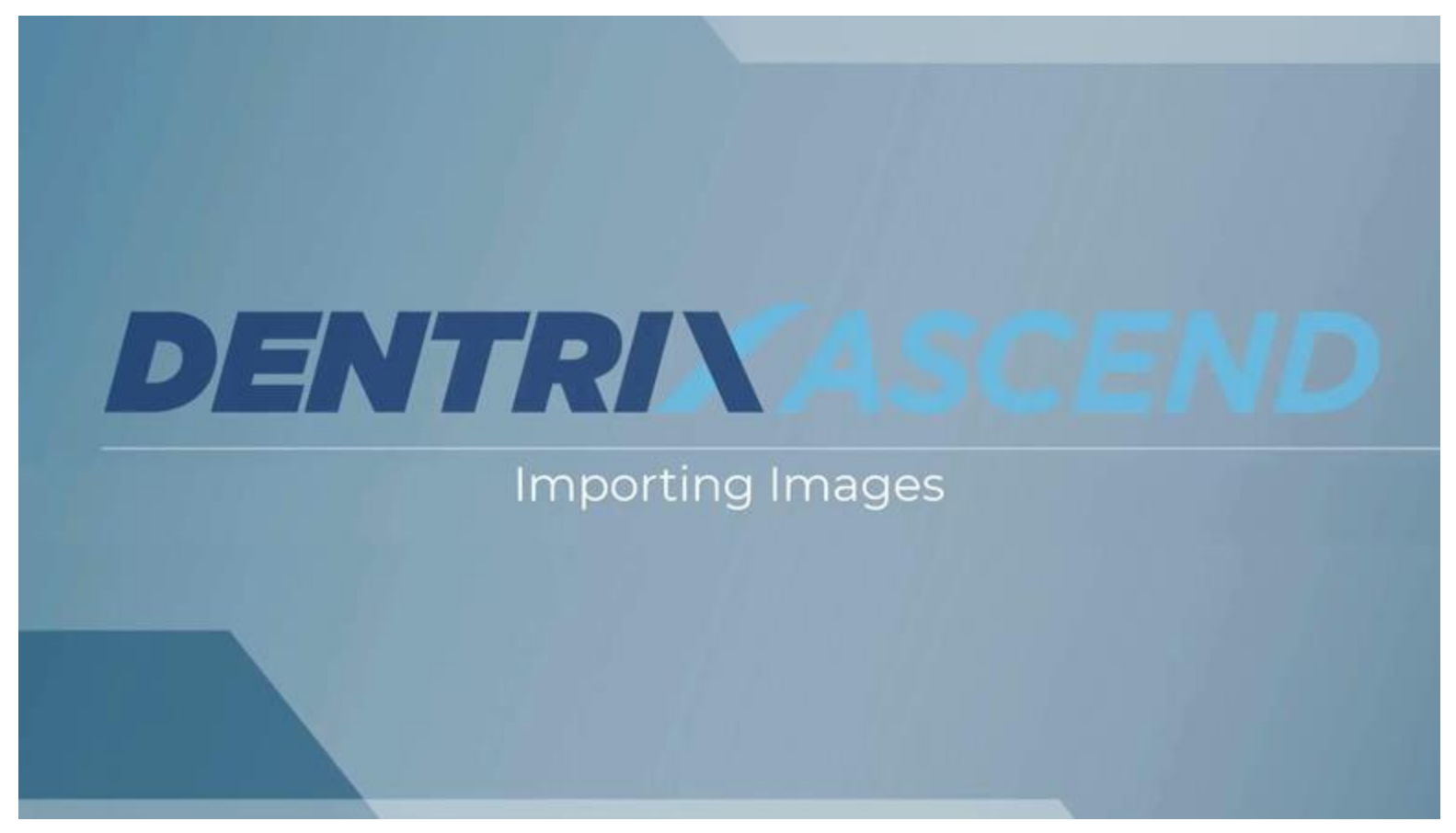

#### Click to watch Importing Images Demo Video

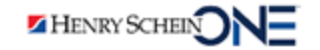

#### Imaging Tools Demo

Dentrix Ascend has many tools that you can use after you acquire images.

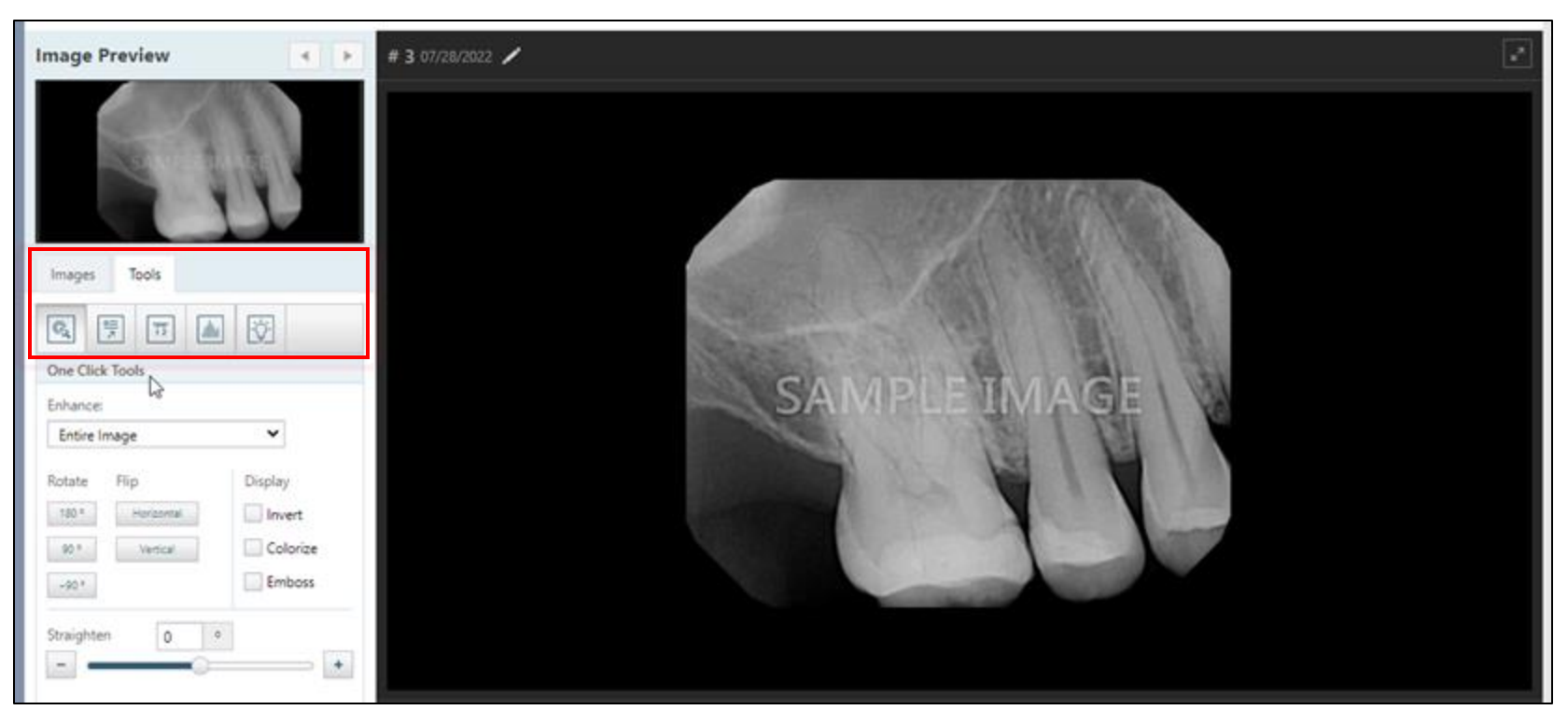

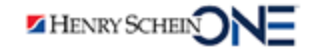

## Sharing a 2D Image

- 1. Click **Share** to share an image with a specialist or another provider.
- Select options under Options for shared images.
- 3. Select an image option under **Share exam as**.
- 4. Click **Export** or **Print**.

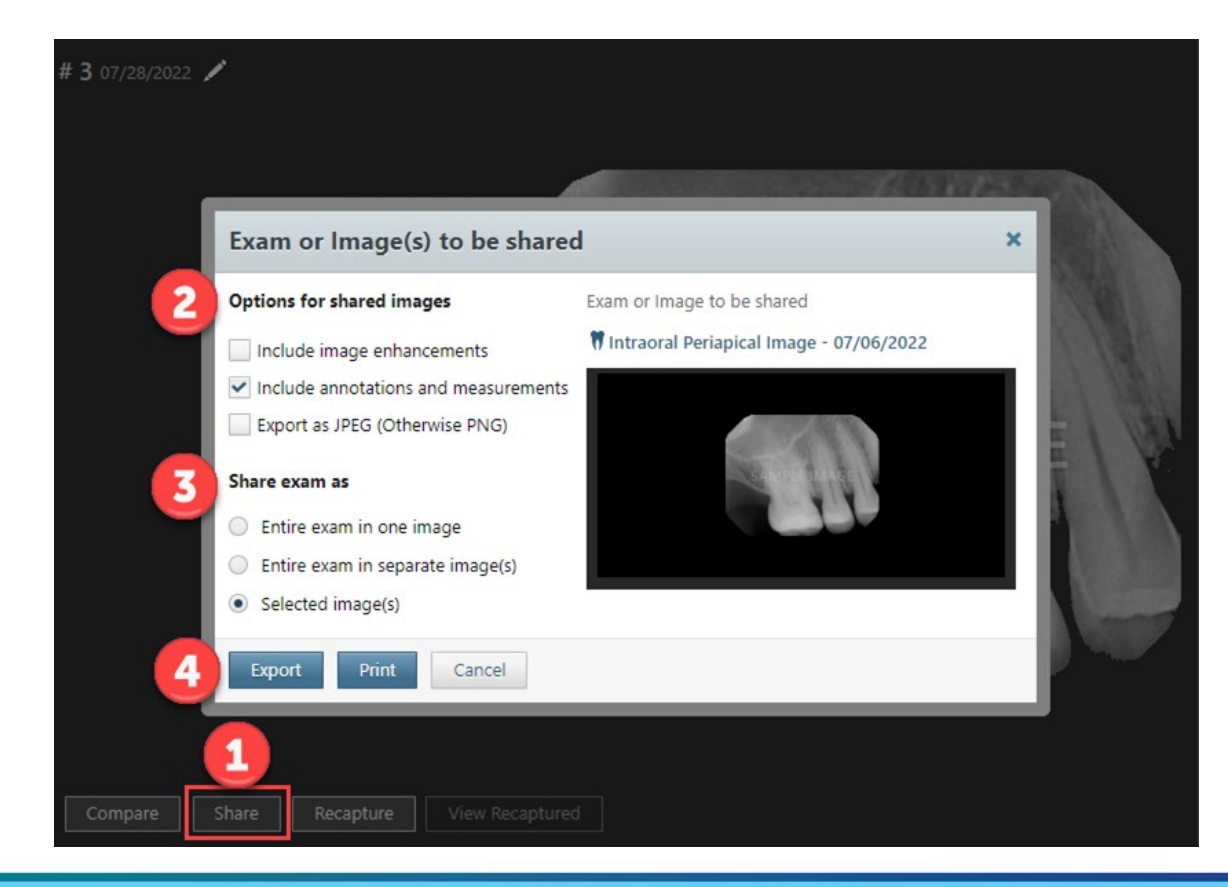

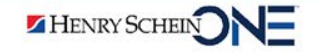

#### Bonus: Creating a Custom Imaging Procedure

DENTRIXASCEND

**Scenario:** You need to take a combination of images, but this type of imaging procedure is not listed on the Standard tab under Imaging procedures.

**Solution:** You can create a custom imaging procedure.

| Imaging Procedures              |               |        |     |
|---------------------------------|---------------|--------|-----|
| Favorites                       | Standard      | Custom |     |
| Intraoral Full                  | Mouth Image   | s D0   | 210 |
| Intraoral Peri                  | iapical Image | D0     | 220 |
| Intraoral Occlusal Image D0240  |               |        | 240 |
| Extraoral Posterior Image D0251 |               |        | 251 |
| Bitewing Single Image D0270     |               |        | 270 |
| Bitewing Two Images D0272       |               |        | 272 |
| Bitewing Four Images D0274      |               |        |     |
| Bitewing Seven Images D0277     |               |        |     |
| Periapical Three Images 3PA     |               |        |     |

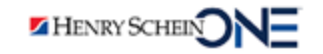

Custom imaging procedures are commonly used when combining standard imaging procedures.

They are also known as multi-codes.

| Edit Procedur                                       | re Code                        |   | Add to favo                         | orites | No      | Active Ye                        |         |
|-----------------------------------------------------|--------------------------------|---|-------------------------------------|--------|---------|----------------------------------|---------|
| Code type *                                         |                                |   | Procedures (2) *                    |        |         |                                  |         |
| Procedure code                                      | <ul> <li>Multi-code</li> </ul> |   | Add a procedure here                |        |         |                                  |         |
| Code * 🕕                                            | Type *                         |   | D0220 - Intraoral Periapical Images |        |         |                                  | ×       |
| 2PA                                                 | Standard                       | ~ | D0230 - Intraoral Perlapical Add1   |        |         |                                  | ×       |
| Description *<br>Periapical Two In<br>Office code * | nages                          |   |                                     |        |         |                                  |         |
| 2PA                                                 |                                |   |                                     |        |         |                                  |         |
|                                                     |                                |   | - Procedure includes surfaces       | 0      | Procedu | re requires tre<br>ion when used | atment. |
| Save Car                                            | icel                           |   |                                     |        |         |                                  | Delete  |

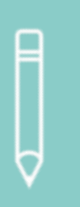

**Note**: Before you create the imaging template, you must first build a custom multi-code that includes all the codes you will use.

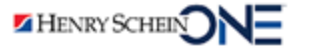

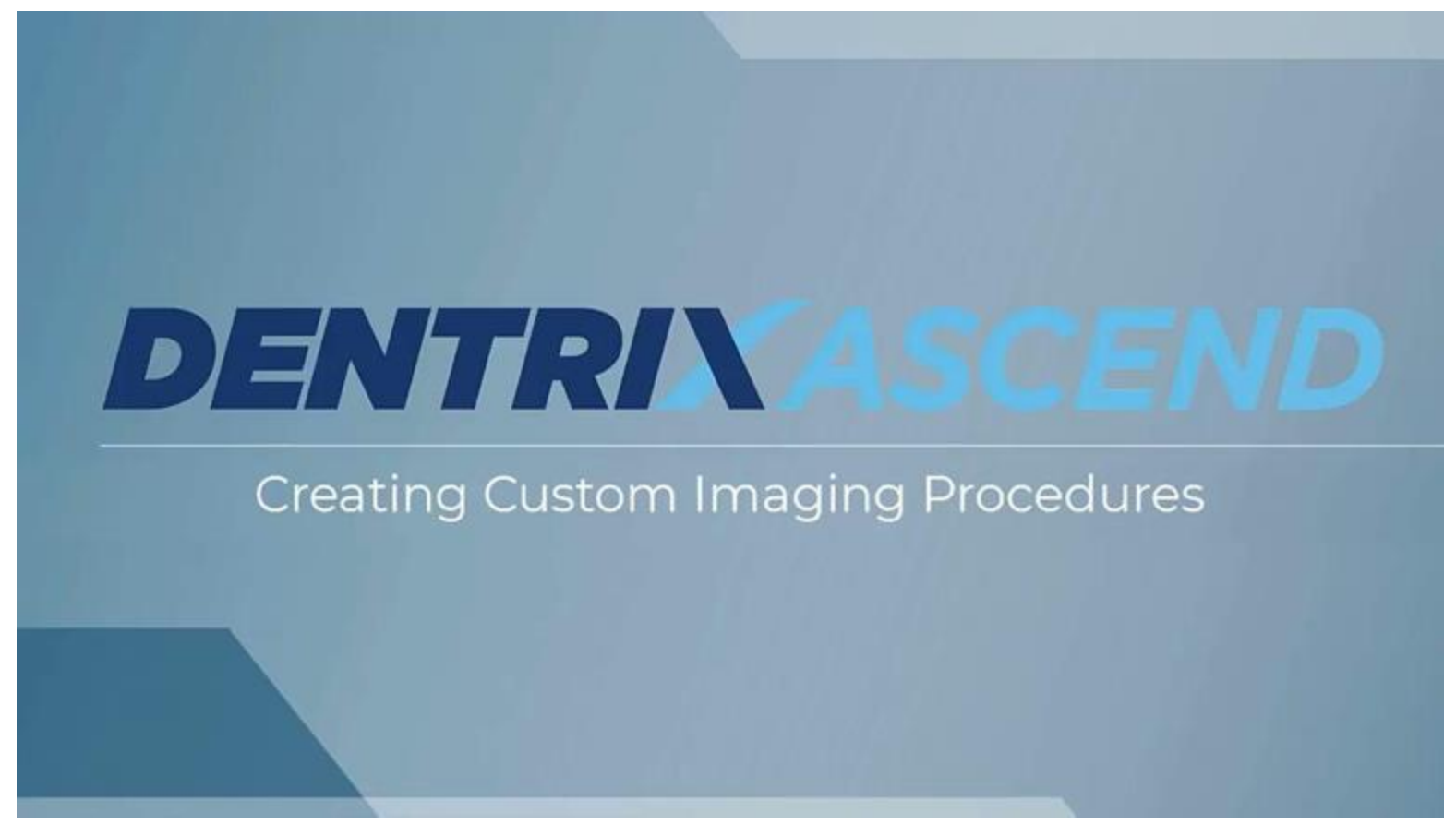

Click to watch Creating Custom Imaging Procedures Demo Video

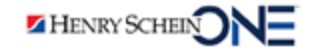

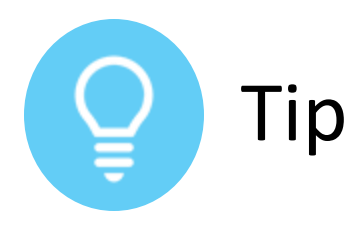

#### Editing a Custom Imaging Procedure

- 1. Click the **pencil icon** to edit the imaging procedure.
- Click the pencil icon to change the assigned teeth or click the orientation icon to change the position of the template.
- 3. Click Save.

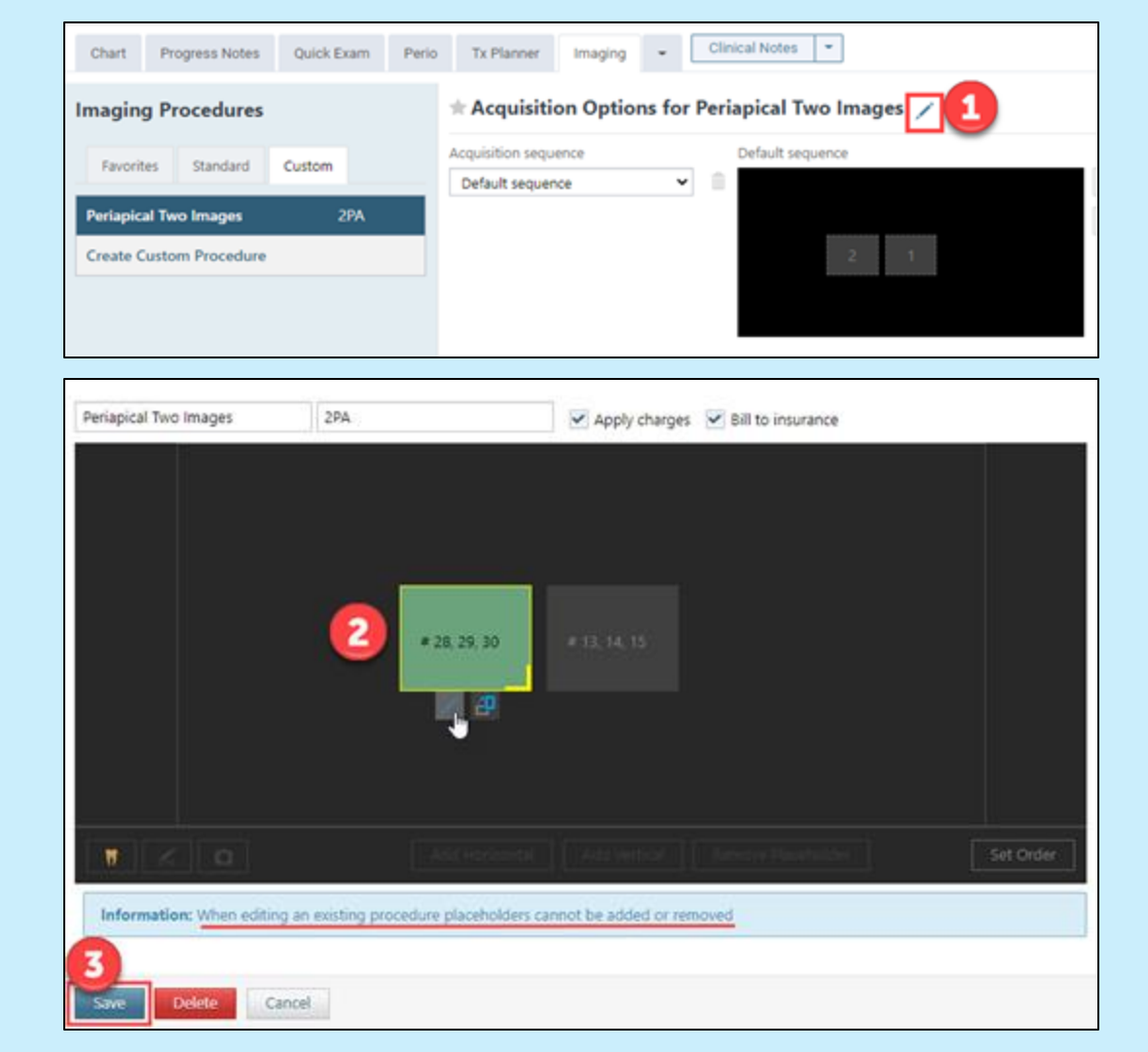

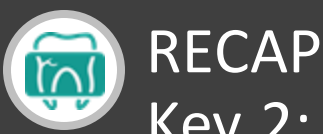

## Key 2: Understanding the Acquiring Images Workflow

- The workflow is the same in Dentrix Ascend Imaging regardless of the type of image you acquire.
- You can recapture images during the acquisition or after the acquisition.
- Dentrix Ascend has many tools to enhance images.

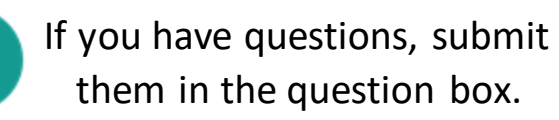

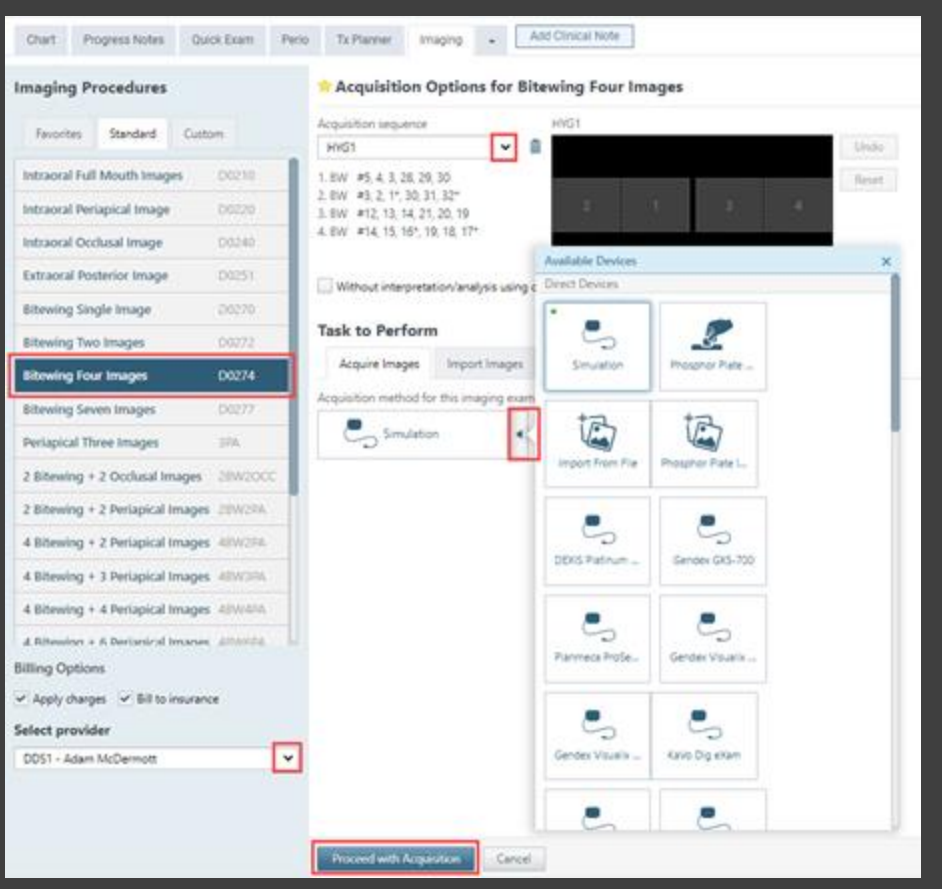

## Where to Get Help

#### Videos

- <u>Acquiring Images</u>
- <u>Creating a Custom Image Acquisition</u>
   <u>Sequence</u>

#### Articles

- <u>Acquiring images</u>
- Adding procedure codes
- Building a Custom Imaging Procedure

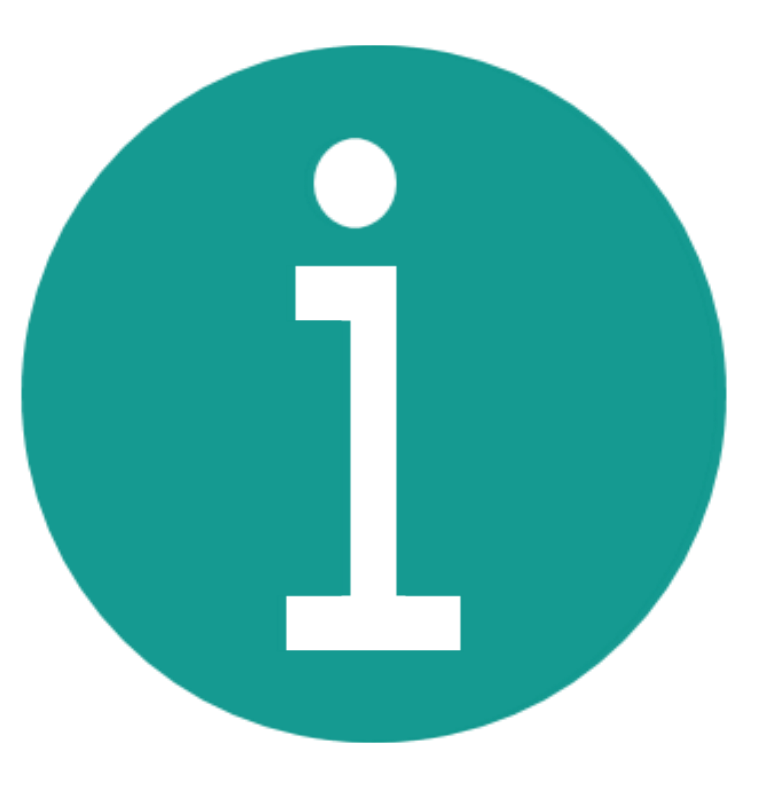

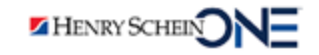

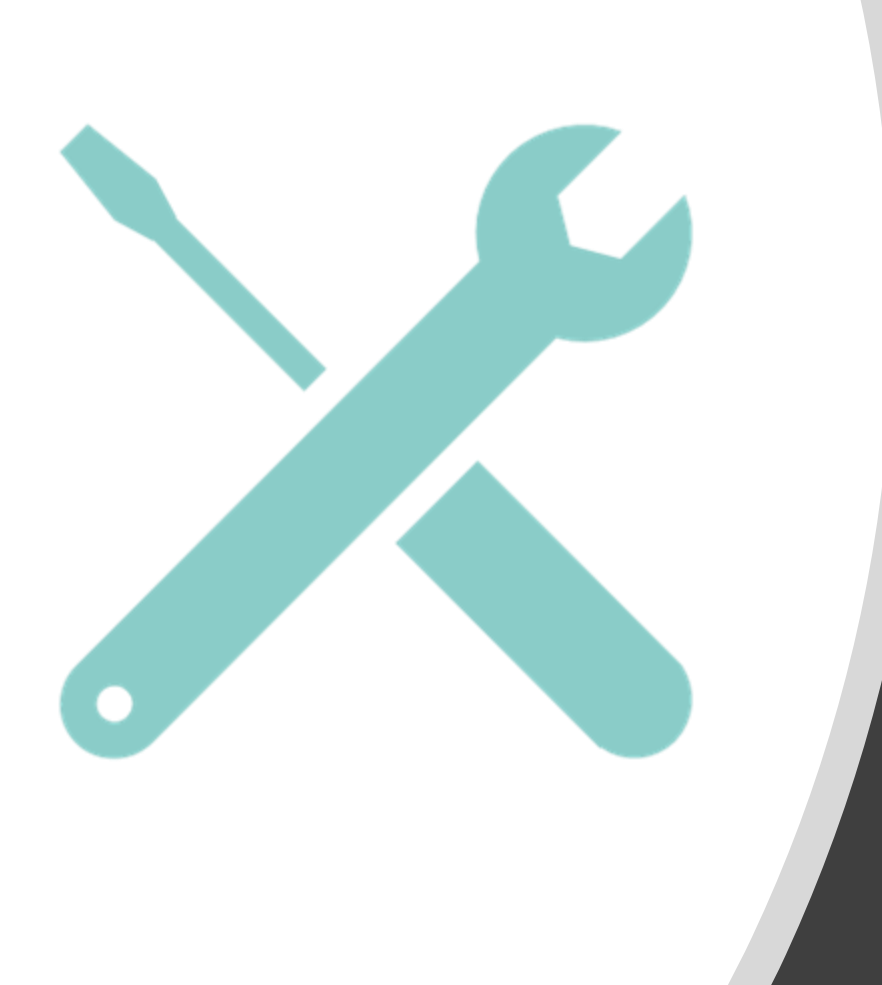

## Key 3

## Solving Common Imaging Problems

## **Imaging Problems**

As you work in Dentrix Ascend, you may run into problems.

Learn solutions to these common problems.

HENRY SCHEIN

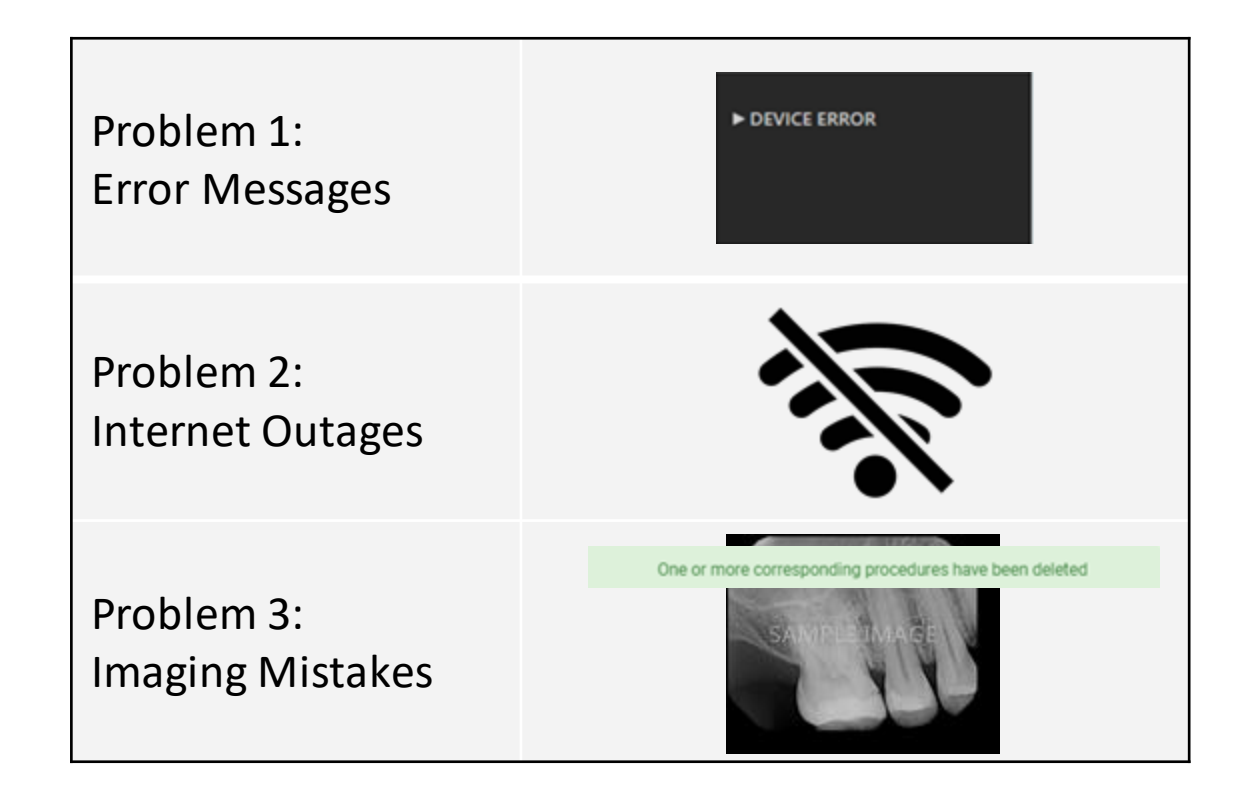

#### Problem 1: Error Messages

You see this error message.

A DEVICE ERROR message appears when imaging devices are **not** detected.

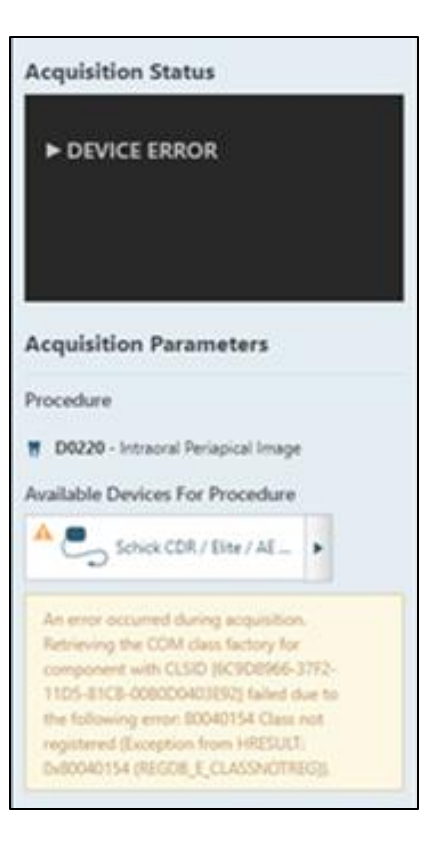

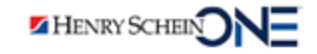

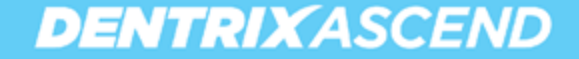

## Troubleshooting When Your Device is Not Working

| When the Patient is in the Chair                                                         | When the Patient is NOT in the Chair                                                     |
|------------------------------------------------------------------------------------------|------------------------------------------------------------------------------------------|
| • Verify that you selected the <b>right</b> device.                                      | Call Dentrix Ascend Support.                                                             |
| <ul> <li>Unplug and re-plug in the device.</li> </ul>                                    | Perform routine updates:                                                                 |
| <ul> <li>Unplug the device. Restart your<br/>computer. Re-plug in the device.</li> </ul> | <ul> <li>Install new devices on each computer<br/>prior to patients arriving.</li> </ul> |
|                                                                                          | <ul> <li>Update the device drivers.</li> </ul>                                           |
|                                                                                          | <ul> <li>Perform available Windows updates.</li> </ul>                                   |

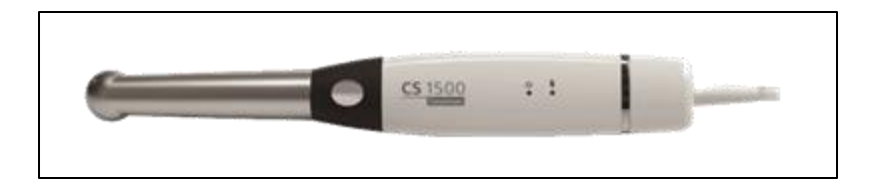

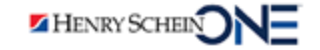

#### **Problem 2: Internet Outages**

When there are internet outages, Ascend helps you with:

- Recovering images taken just before the internet failed.
- Acquiring images in offline mode when you don't have internet.

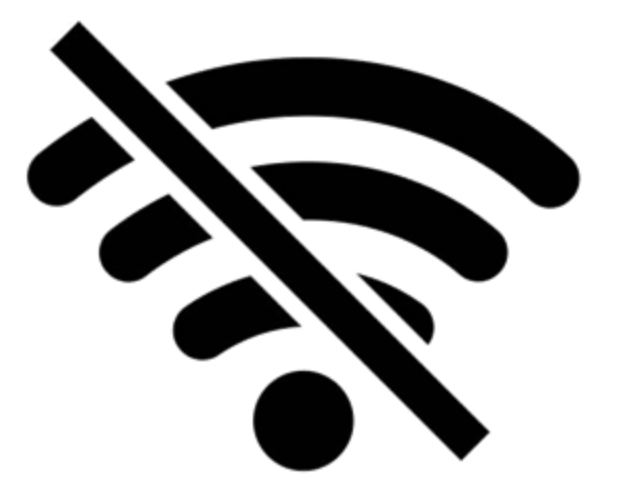

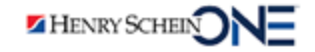

## Scenario 1: Internet fails while you're taking images

DENTRIXASCEND

## **Problem:** You cannot see the image you just acquired.

If the internet goes down, the images are stored on your computer in the Acquisition Agent's recovery folder.

#### Solution:

- 1. When the internet has been restored, click the 3 dots.
- 2. Click **Recover images** to upload the images from your computer into Dentrix Ascend.

| Images                              | Tools                             |          |                |      |
|-------------------------------------|-----------------------------------|----------|----------------|------|
| Narrow dov                          | vn the result                     | s        |                |      |
| 🕅 Bitewing Four Images - 05/13/2020 |                                   |          | ÷              |      |
| lmage<br>Uploa                      | e Count: 4<br>ded at 9:16 /       | Ť↓       | Share exam     |      |
| 📅 Bitew                             | ing Four Im                       | 2        | Reassign exam  |      |
| Teeth<br>Uploa                      | : # 1, 2, 3, 30,<br>ded at 9:09 / | $\phi$   | Resume exam    |      |
| 💂 Pano                              | ramic Imag                        | □↓<br>1□ | Re-arrange exa | im   |
| lmage<br>Uploa                      | e Count: 1<br>ded at 10:5         | A        | Recover image  | s In |
| 💔 Intrac                            | oral Periapio                     | ۱.       | Delete exam    |      |
| Teeth                               | # 2                               |          |                |      |

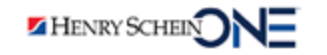

## Scenario 2: Internet is down; you need to take images

DENTRIXASCEND

**Problem:** The internet is down, and you need to acquire images for a patient.

**Solution:** You can acquire images in offline mode.

Once your internet connection is restored and you log in to Ascend, you will be prompted to sync the offline images on your computer with your online database.

| Sync Offline Procedures ×                                                                                             |                 |  |
|----------------------------------------------------------------------------------------------------|-----------------|--|
| One or more imaging procedures were acquired in Offline Mode.<br>Would you like to sync these offline procedures now? |                 |  |
| Synchronize Procedures                                                                                                | Remind Me Later |  |

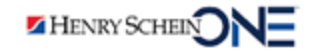

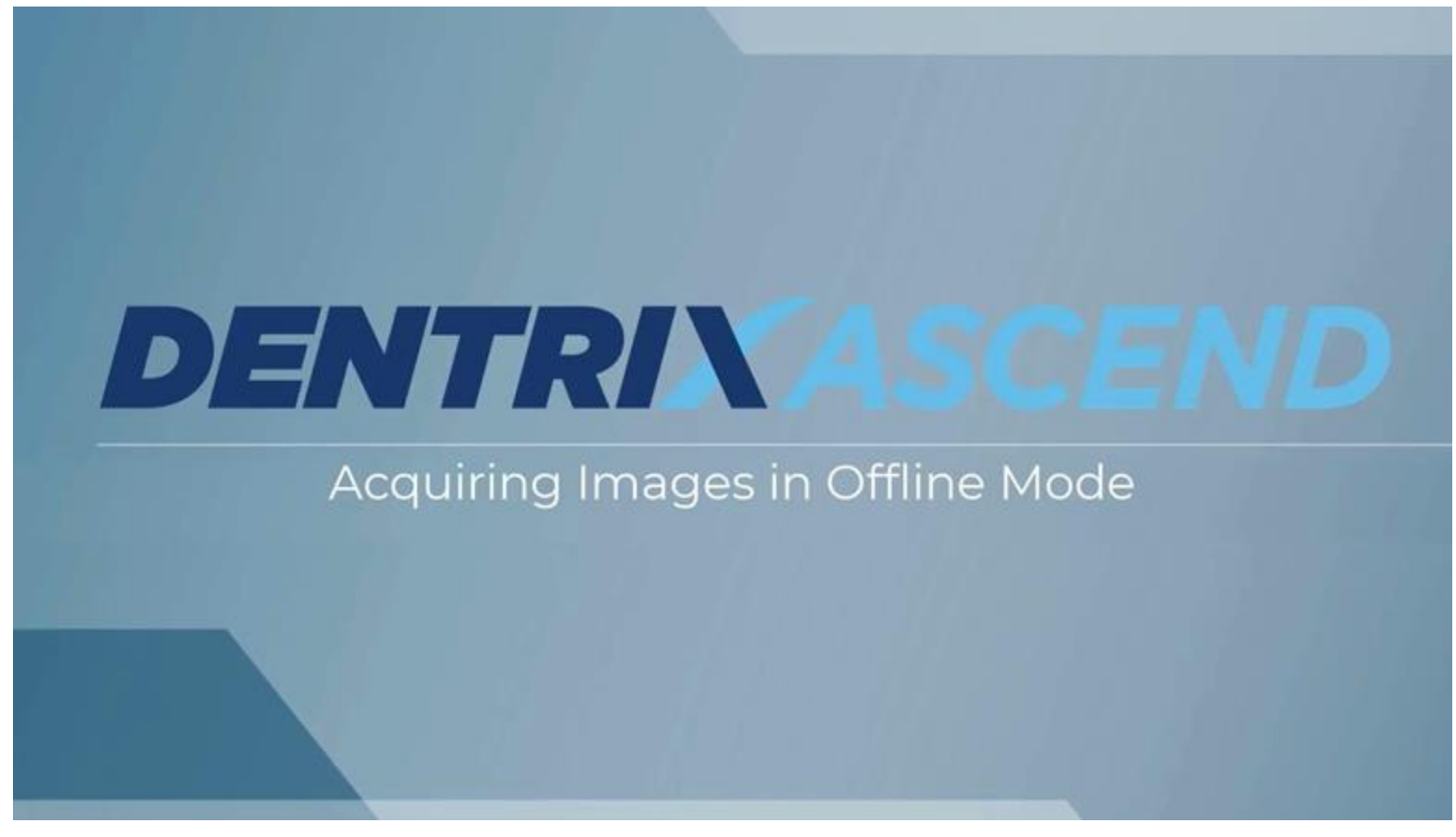

Click to watch Acquiring Images in Offline Mode Demo Video

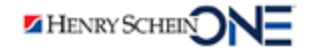

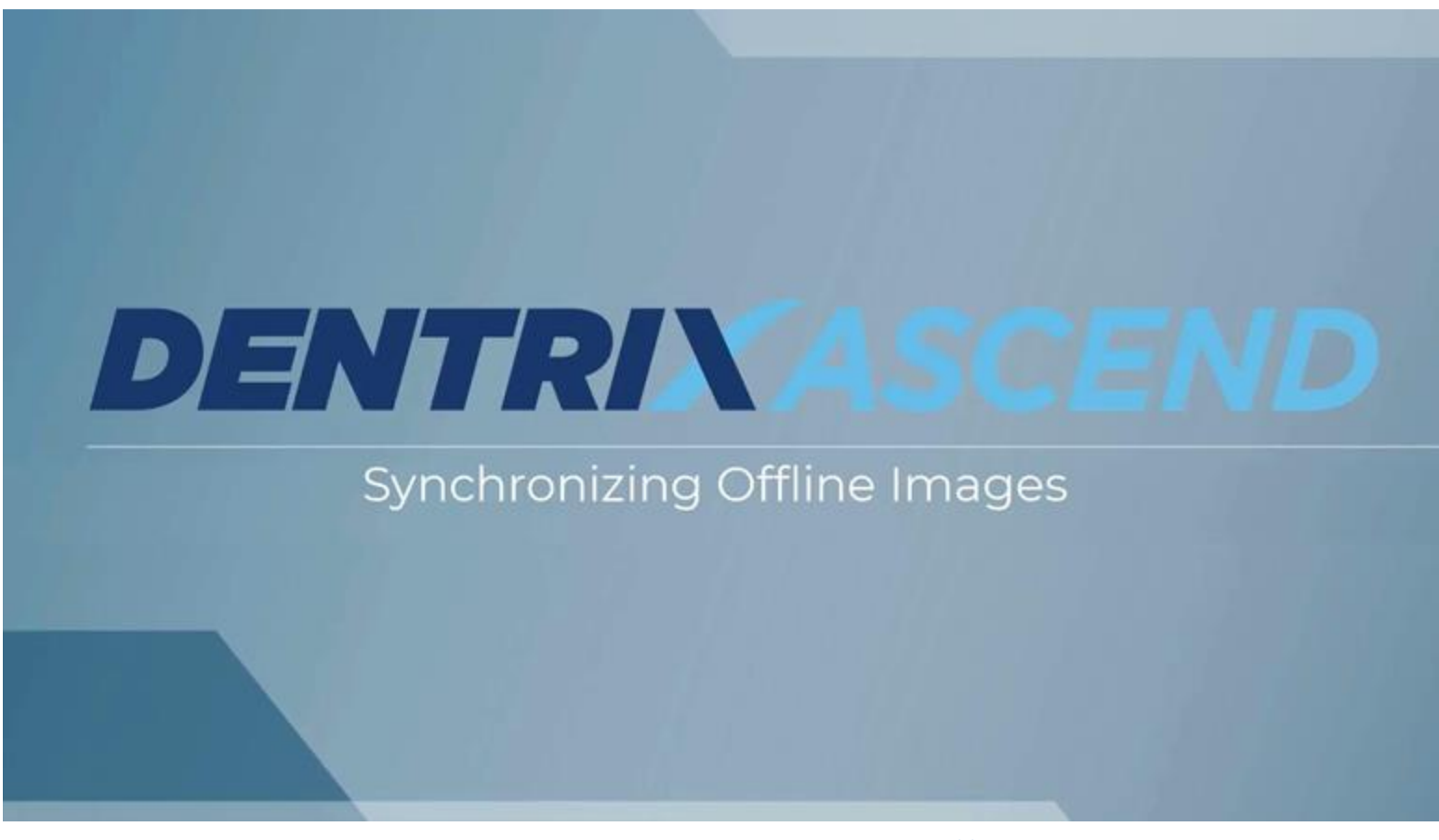

Click to watch Synchronizing Offline Images Demo Video

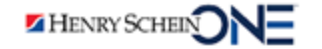

#### Problem 3: Imaging Mistakes

Mistakes happen, such as:

- You accidentally delete a patient's images.
- You accidentally acquire images in another patient's chart.

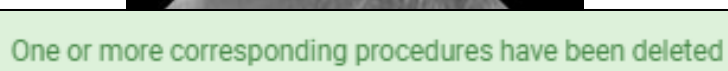

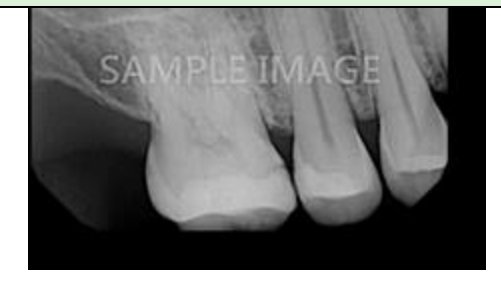

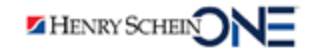

## Scenario 1: Accidental Deletion

**Problem:** You accidentally delete a patient's images.

**Solution:** You will need to contact Support so that they can retrieve your images from the cloud.

**Note**: You must provide: Patient name, patient ID#, date the images were taken, and the number of images taken.

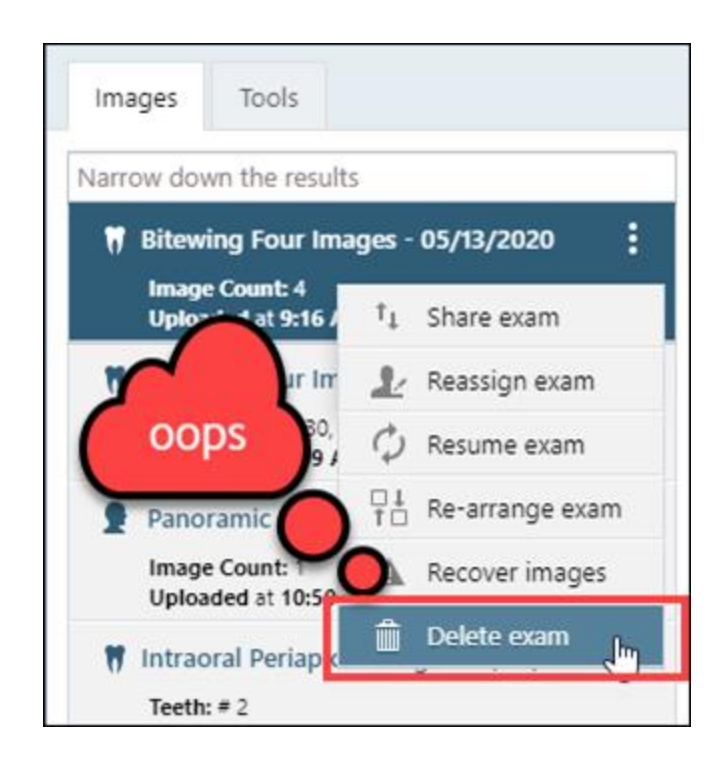

HENRY SCHEIN

## Scenario 2: Wrong Patient

**Problem:** You accidentally acquire images in another patient's chart.

**Solution:** You can reassign the imaging exam to the right patient's chart.

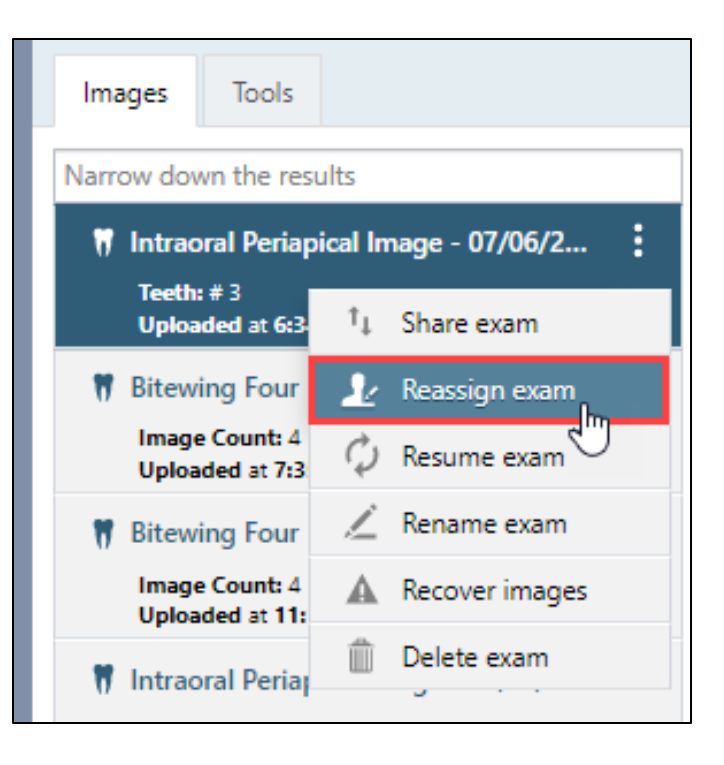

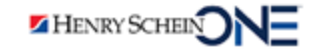

## RECAP Key 3: Solving Common Imaging Problems

| Problem 1: Error Messages   | <ul> <li>Run through a quick checklist when a patient is the chair.</li> <li>Call Support for outstanding problems when the patient is not in the chair.</li> <li>Keep your devices and computer updated.</li> </ul> |
|-----------------------------|----------------------------------------------------------------------------------------------------|
| Problem 2: Internet Outages | <ul> <li>Acquire images in offline mode.</li> <li>Synchronize offline images in Ascend.</li> </ul>                                                                                                    |
| Problem 3: Imaging Mistakes | <ul> <li>You can recover deleted images.</li> <li>You can reassign an exam to another patient.</li> </ul>                                                                                                    |

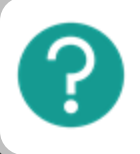

If you have questions, submit them in the question box.

## Where to Get Help

#### Videos

<u>Acquiring Images in Offline Mode</u>

#### Articles

- <u>Creating custom imaging procedures</u>
- Adding multi-codes
- <u>Reassigning images to a different patient</u>

- <u>Recovering Images</u>
- Building a Custom Imaging Template

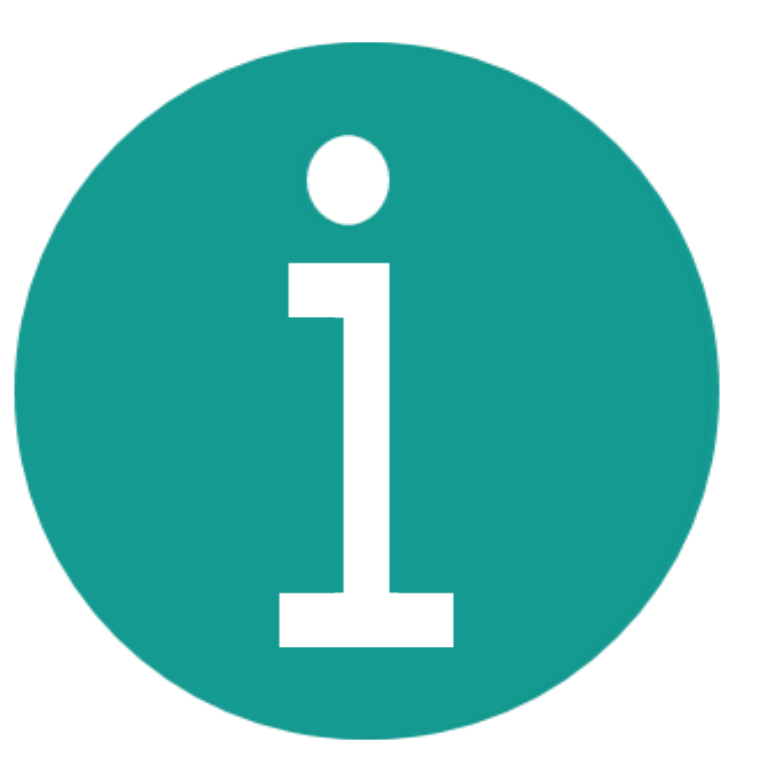

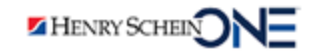

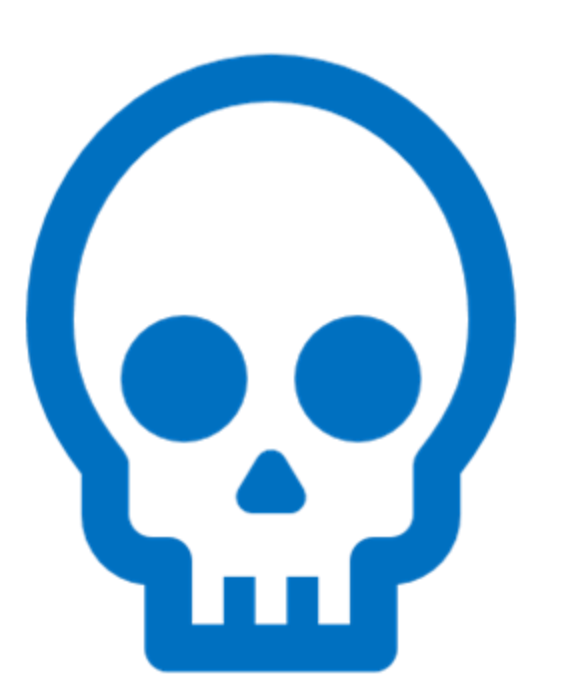

## BONUS

## 3D CBCT Imaging

## 3D Cone Beam Computed Tomography (CBCT) Images

**DENTRIX**ASCEND

26 21 22 23 24 25 26 27 28 29 30 31 32 00

- Dentrix Ascend 3D volume CBCT imaging allows you to diagnose, plan, and provide the highest standard of care for patients.
- With 3D images, you can evaluate the entire mouth, underlying bone structures, nerve pathways, and surrounding soft tissues.

Cond Ad Option of the second second s

**Note**: You may need to download the most recent Acquisition Agent to begin acquiring 3D images.

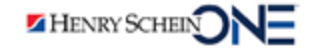

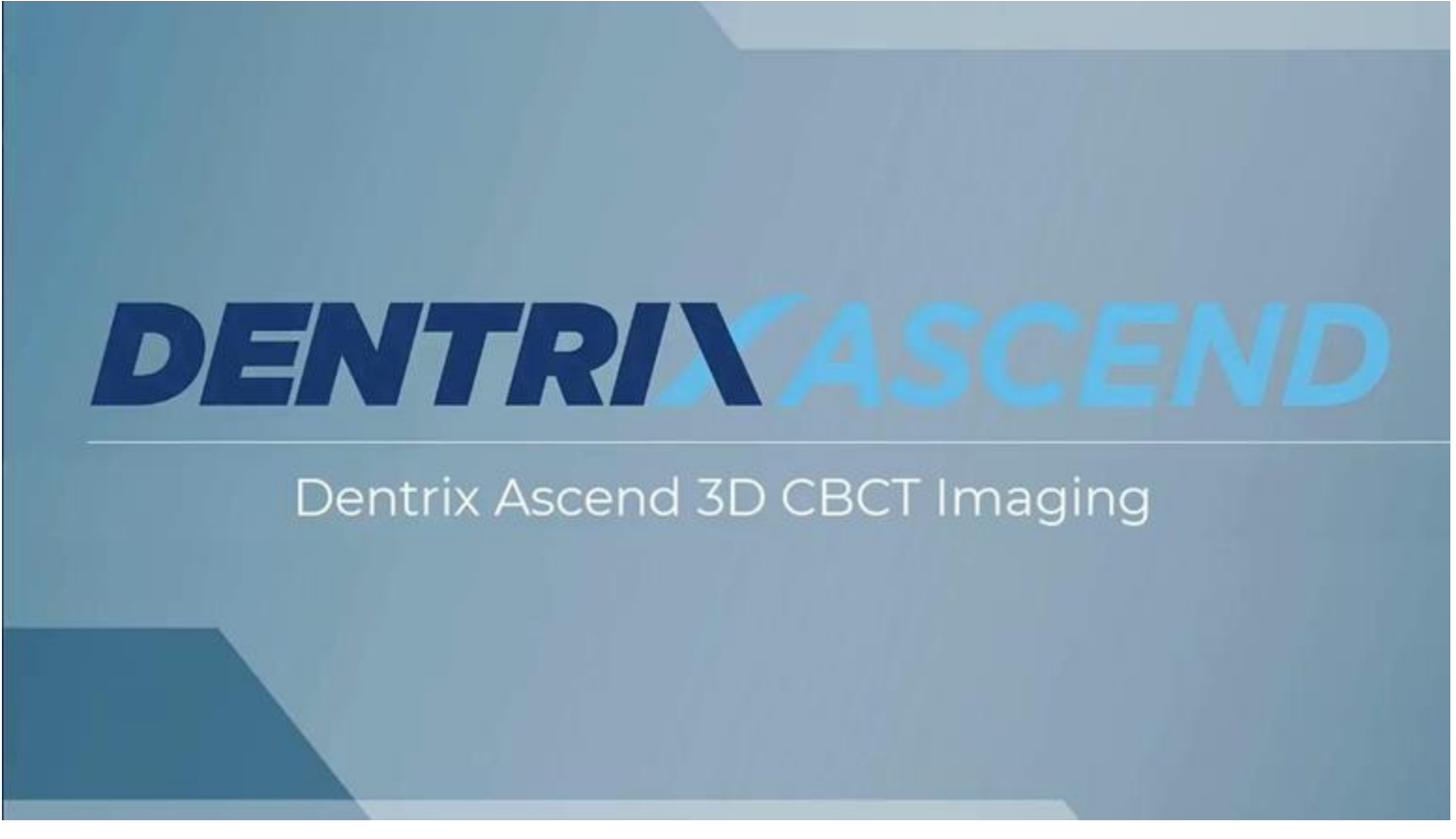

Click to watch Dentrix Ascend 3D CBCT Imaging Demo Video

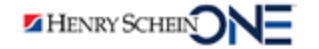

## Share Versus Snapshot

#### Share (A)

- Click **Share** to share an image with a specialist or another provider.
- Sends the 3D volume image.

#### Snapshot (B)

- Click **Snapshot** to attach an image to a claim or predetermination.
- Saves as a 2D JPEG image file.

HENRY SCHEIN

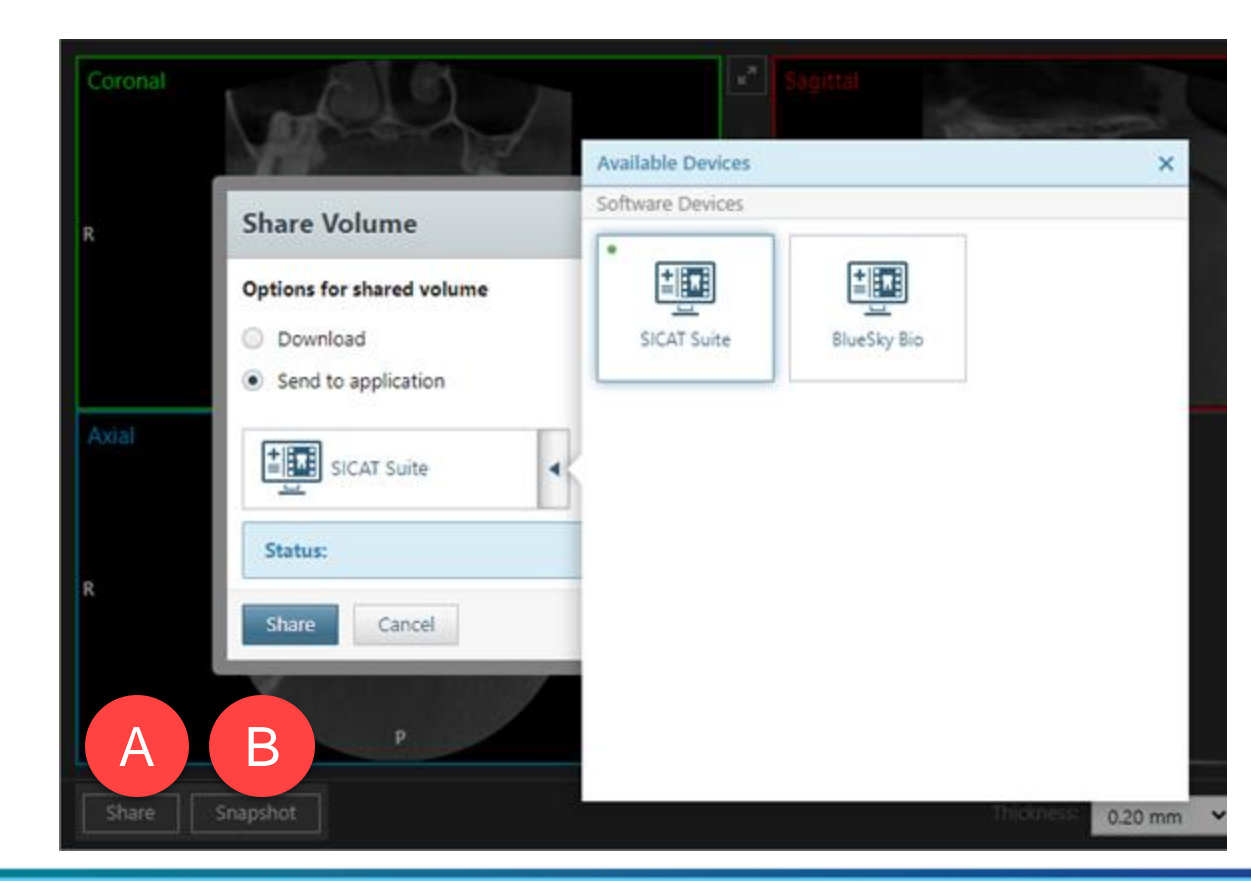

## Where to Get Help

#### Videos

Dentrix Ascend 3D CBCT Imaging

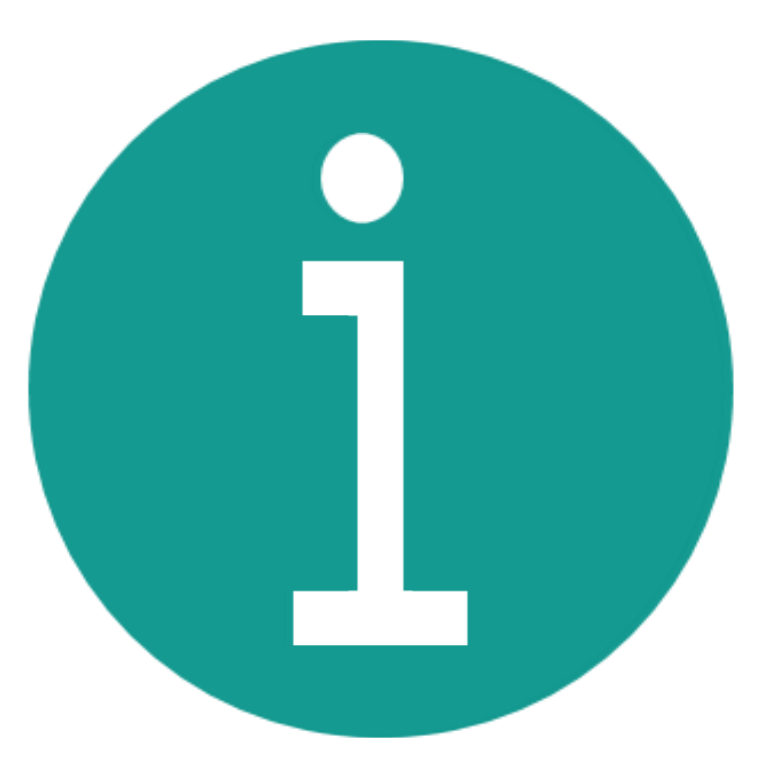

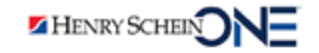

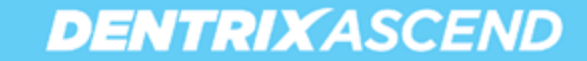

## **RECAP: 3 Keys to Succeed in Dentrix Ascend Imaging**

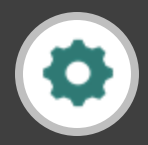

Key 1: Setting Up Your Computer and Imaging Devices

- Set up the Acquisition Agent
- Set up your imaging device
- Assign rights to user roles

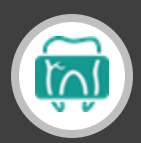

Key 2: Understanding the Acquiring Images Workflow

- Select the procedure, acquisition sequence, and device
- Select the billing options
- Click Proceed with Acquisition

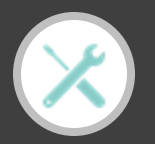

Key 3: Solving Common Imaging Problems

Acquiring 3D Images

- Solve some problems when a patient is the chair
- Solve others when the patient is not in the chair
- Keep your devices and computer updated

## **Practice Success**

# Q&A

Contact Support at 855.232.9493, Option 2 or email <u>support@dentrixascend.com</u> Find valuable information in the Dentrix Ascend Resource Center